# **Technische Dekumentation**

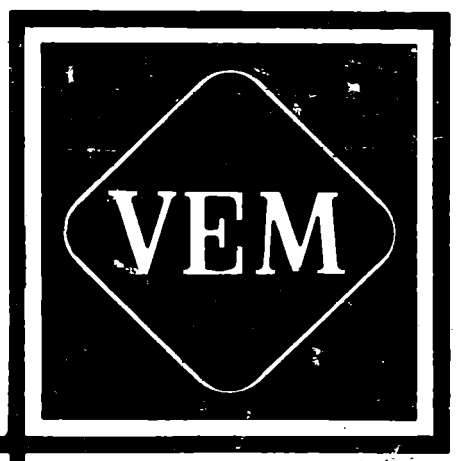

Kennblatt Funktionsbeschreibung Inbetriebnahmevorschrift Fehlersuchanleitung Wartungsvorschrift Transport-u. Lagerungsv.

n.Z. 444737 - 3

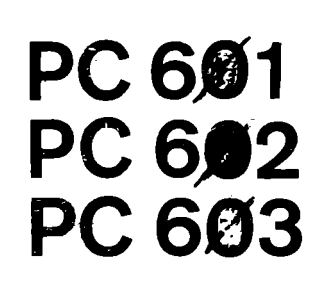

E94195 175176 52 9H (H) 437 E75: [N34] Cirty 9T E 185/286/344/344 rech 115 100 1 Mar 200 863 437 745 114-2113= 美谷 er Se 「「「「「「」」

)

.

Seite

| 1.        | Kennblatt                                                     | 5   |
|-----------|---------------------------------------------------------------|-----|
| 1.1.      | Bereichnung                                                   | 5   |
| 1.2.      | Kurzbeschreibung                                              | 5   |
| 1.3.      | Technische Daten                                              | 5   |
|           |                                                               | -   |
| 2.        | Funktionsbeschreibung                                         | 6   |
| 2.1.      | Einleitung                                                    | 6 🔔 |
| 2.2.      | Zugehörige Unterlagen                                         | 6   |
| 2.3.      | Funktion der Steuerung PC 600                                 | 6   |
| 2.3.1.    | Blockschaltbild - Systemkomponenten                           | 6   |
| 2.3.2.    | Zusemmenwirken PMZ ZE-PEAS                                    | 8   |
| 2.3.2.1.  | Kabelstrecke AS-PV                                            | 8   |
| 2.3.2.2.  | Abbildspeicherprinzip 🛷                                       | 9   |
| 2.3.2.3.  | Taktregime der PEAS über die Ein-Ausgabe-Routine              | 11  |
| 2.3.2.4.  | Prinzip der Datenverteilung auf den PEAS-Karten und Busaufbau | 11  |
| 2.3.3.    | Ein-Ausgabe-Kartenbaugruppen                                  | 13  |
| 2.3.3.1.  | Eingengskertenbaugruppe PE1                                   | 13  |
| 2.3.3.2.  | Eingengskartenbaugruppe PE2                                   | 13  |
| 2.3.3.3.  | Eingangskertenbaugruppe PE3                                   | 13  |
| 2.3.3.4.  | Interrupteingabe PI                                           | 13  |
| 2,3.3.5.  | A/D-Wandlerbaugruppen PAD1/PAD2                               | 13  |
| 2.3.3.6.  | Ausgabekartenbaugruppe PA3                                    | 14  |
| 2.3.3.7.  | Ausgabekartenbaugruppe PA4                                    | 14  |
| 2.3.3.8.  | Ausgabekartenbaugruppe PA6                                    | 14  |
| 2.3.3.9.  | Ausgabekartenbaugruppe PA7                                    | 14  |
| 2.3.3.10. | D/A-Wendler-Baugruppe DA2                                     | 14  |
| 2.3.4.    | Sonderfunktionen                                              | 14  |
| 2.3.5.    | Diagnose                                                      | 14  |
| 2.3.5.1.  | Steuerung der Diegnose                                        | 14  |
| 2.3.5.2.  | Diagnose auf den Ein-Ausgabekartenbaugruppen                  | 16  |
| 2.3.6.    | Überwachungen, Systemfehler                                   | 17  |
| 2.3.7.    | Bausteinsortiment PEAS                                        | 17  |
| 2.3.8.    | Stronversorgung                                               | 17  |
| 2.4.      | Serviceeinheit SE                                             | 17  |
| 2.5.      | Inbetriebnahmegerät IBG                                       | 18  |

2.5. Inbetrie bnahmeger (757) - P(12) <u>KR2/K3</u> IER 20 <u>KR2-K35</u> FER 4 <u>K34-K46</u> PAG7 <u>K34-K46</u> PAG7 <u>K34-K46</u> PAG7 <u>K34-K46</u> PAG3) <u>K55-K6</u> PAG3) (MTS-K6 PAG3) C

1 8/K-, / 5 0/116-

j.

| 3.       | Inbetriebnahmevorschrift                                | 19 |
|----------|---------------------------------------------------------|----|
| 3.1.     | Allgemeines                                             | 19 |
| 3.1.1.   | Geltungsbereich                                         | 19 |
| 3.1.2.   | Berechtigung zur Inbetriebnahme                         | 19 |
| 3.1.3.   | Hinweise für den Umgang mit MOS-Bauelementen            | 19 |
| 3.2.     | Notwendige Unterlagen und Geräte                        | 19 |
| 3.2.1.   | Unterlagen                                              | 19 |
| 3.2.2.   | Geräte                                                  | 19 |
| 3.3.     | Vorbereitung und Durchführung der Inbetriebnahme        | 19 |
| 3.3.1.   | Voraussetzung für die Inbetriebnahme                    | 19 |
| 3.3.2.   | Arbeitsschutz und Sicherheit                            | 19 |
| 3.3.3.   | Sichtkontrolle                                          | 20 |
| 3.3.4.   | Schutzmaßnahmen überprüfen                              | 20 |
| 3.3.5.   | Überprüfen des Netzteiles                               | 20 |
| 3.3.5.1. | Netzteilüberwachung ÜW 4 - SV                           | 20 |
| 3.3.6.   | Einschaltdisgnose                                       | 21 |
| 3.3.7.   | Überprüfen der Überwachungsfunktionen                   | 22 |
| 3.3.7.1. | Luftetromüberwachung                                    | 22 |
| 3.3.7.2. | Reeingabefehler                                         | 22 |
| 3.3.7.3. | Elektronische Sicherung                                 | 22 |
| 3.3.7.4. | Logikfehler                                             | 23 |
| 3.3.8.   | Überprüfen der Ein- und Ausgänge (PE, PA)               | 23 |
| 3.3.9.   | Überprüfen der Multiplex-Kanäle                         | 23 |
| 3.4.     | Hinweise für Programmierung und Diagnose                | 24 |
| 3.4.1.   | Hinweise für die Programmierung                         | 24 |
| 3.4.2.   | Diagnoseroutinen                                        | 24 |
| 3.4.2.1. | Disgnose der KBG                                        | 24 |
| 3.4.2.2. | Gesentdiagnose - Dauertest                              | 25 |
|          |                                                         |    |
| 4.       | Fehlersuchanleitung                                     | 26 |
| 4.1.     | Einschaltdiegnose                                       | 26 |
| 4.1.1.   | Allgemeines                                             | 26 |
| 4.1.2.   | Fehlermeldungen                                         | 26 |
| 4.2.     | Fehlermeldungen der Überwachung und des Betriebssysteme | 28 |
| 4.2.1.   | Allgemeines                                             | 28 |
| 4.2.2.   | Zeit- und Zyklusfehler                                  | 28 |
| 4.2.3.   | Systemfehler                                            | 28 |
| 4.3.     | Diagnoseroutinen                                        | 29 |
| 4.3.1.   | Allgemeines                                             | 29 |
| 4.3.2.   | Diagnose der KBG AS, PV und der Bus-Verbindung          | 31 |
| 4.3.2.1. | Notmaltest                                              | 31 |
| 4.3.2.2. | Dynamische Ausgabe von Daten und Adressen               | 32 |
| 4.3.2.3. | Dynamische Ausgabe von SD1 und SD2                      | 33 |
| 4.3.2.4. | Programmkurzbeschreibung                                | 33 |
| 4.3.3.   | Diagnose der KBG PG                                     | 33 |
| 4.3.3.1. | Normaltest                                              | 33 |
| 4.3.3.2. | Dynamische Ausgabe von Daten und Adressen               | 33 |
| 4.3.3.3. | Programmkurzbeschreibung                                | 33 |

| 4.3.4.    | Diagnose der KBG PÜ2                                 | 34 |
|-----------|------------------------------------------------------|----|
| 4.3.4.1.  | Normaltest                                           | 34 |
| 4.3.4.2.  | Dynamische Ausgabe von Daten und Adressen            | 34 |
| 4.3.4.3.  | Programmkurzbeschreibung                             | 35 |
| 4.3.5.    | Diagnose der KBG PI                                  | 35 |
| 4.3.5.1.  | Normaltest                                           | 35 |
| 4.3.5.2.  | Dynamische Eingabe von Daten und Ausgabe der Adresse | 36 |
| 4.3.5.3.  | Programmkurzbeschreibung                             | 36 |
| 4.3.6.    | Diagnose der KBG PE 1                                | 37 |
| 4.3.6.1.  | Normaltest                                           | 37 |
| 4.3.6.2.  | Dynamische Eingabe von Daten und Ausgabe der Adresse | 38 |
| 4.3.6.3.  | Programmkurzbeschreibung                             | 38 |
| 4.3.7.    | Diagnose der KBG PE 2                                | 38 |
| 4.3.7.1.  | Normaltest                                           | 38 |
| 4.3.7.2.  | Dynamische Eingabe von Daten und Ausgabe der Adresse | 39 |
| 4.3.7.3.  | Programmkurzbeschreibung                             | 39 |
| 4.3.8.    | Diagnose der KBG PE3                                 | 39 |
| 4.3.8.1.  | Normaltest                                           | 39 |
| 4.3.8.2.  | Dynemische Eingabe von Daten und Ausgabe der Adresse | 40 |
| 4.3.8.3.  | Programmkurzbeschreibung                             | 40 |
| 4.3.9.    | Diagnose der KBG PA 3                                | 41 |
| 4.3.9.1.  | Normaltest                                           | 41 |
| 4.3.9.2.  | Dynamische Ausgabe von Daten und der Adresse         | 41 |
| 4.3.9.3.  | Programmkurzbeschreibung                             | 42 |
| 4.3.10.   | Diagnose der KBG PA 4                                | 42 |
| 4.3.10.1. | Normaltest                                           | 42 |
| 4.3.10.2. | Dynamische Ausgabe von Daten und der Adresse         | 43 |
| 4.3.10.3. | Programmkurzbeschreibung                             | 43 |
| 4.3.11.   | Diagnose der KBG PA 6                                | 43 |
| 4.3.11.1. | Normaltest                                           | 43 |
| 4.3.11.2. | Dynamische Ausgabe von Daten und der Adresse         | 44 |
| 4.3.11.3. | Programmkurzbeschreibung                             | 45 |
| 4.3.12.   | Diegnose der KBG PA7                                 | 45 |
| 4.3.12.1. | Normaltest                                           | 45 |
| 4.3.12.2. | Dynamische Ausgabe von Daten und der Adresse         | 45 |
| 4.3.12.3. | Programmkurzbeschreibung                             | 46 |
| 4.3.13.   | Diegnose der KBG PAD 1                               | 46 |
| 4.3.13.1. | Normaltest                                           | 46 |
| 4.3.13.2. | Dynemische Ausgabe von Daten und der Adresse         | 47 |
| 4.3.13.3. | Programmkurzbeschreibung                             | 47 |
| 4.3.14.   | Diagnose der KBG PAD1 + PAD2                         | 47 |
| 4.3.14.1. | Normaltest                                           | 47 |
| 4.3.14.2. | Dynamische Ausgabe von Daten und der Adresse         | 48 |
| 4.3.14.3. | Programmkurzbeschreibung                             | 48 |
| 4.3.15.   | Diagnose der KBG PDA 2                               | 48 |
| 4.3.15.1. | Normaltest                                           | 48 |
| 4.3.15.2. | Dynamische Ausgabe von Daten und der Adresse         | 49 |
| 4.3.15.3. | Programmkurzbeschreibung                             | 49 |
| 4.3.16    | Gesamtdiagnose, Dauertest                            | 49 |

| <u>Seite</u> |
|--------------|
|--------------|

| 4.3.16.1. | Gesentdiagnose                                                                          | 49 |
|-----------|-----------------------------------------------------------------------------------------|----|
| 4.3.16.2. | Programmkurzbeschreibung                                                                | 50 |
| 5.        | Wartungsvorschrift                                                                      | 50 |
| 5.1.      | Allgemeines                                                                             | 50 |
| 5.2.      | Arbeitsschutz                                                                           | 50 |
| 5.3.      | Wartungsarbeiten                                                                        | 50 |
| 5.3.1.    | Lüfterbaugruppe                                                                         | 50 |
| 5.3.2.    | Steuerung und Netzteil                                                                  | 50 |
| 5.3.3.    | Stützakkus für CMOS/EPROM-Speicher K3621                                                | 51 |
| 5.3.4.    | Betriebsdauer für Relais                                                                | 51 |
| 5.4.      | Zeitablauf der Wartungsarbeiten                                                         | 51 |
| 5.5.      | Verhalten bei Betriebsstörungen                                                         | 51 |
| 6.        | Transportvorschrift                                                                     | 52 |
| 6.1.      | Allgemeines                                                                             | 52 |
| 6.2.      | Verpackung                                                                              | 52 |
| 6.2.1.    | Inlandversand                                                                           | 52 |
| 6.2.1.1.  | LKW-Versand                                                                             | 52 |
| 6.2.1.2.  | Eisenbahnversand                                                                        | 52 |
| 6.2.2.    | Export                                                                                  | 52 |
| 6.2.2.1.  | LKW-Transport                                                                           | 53 |
| 6.2.2.2.  | Lufttransport, kontinentaler und interkontinentaler<br>Eisenbahntransport, Seetransport | 53 |
| 6.2.2.3.  | Kombinierte Transportwegearten                                                          | 53 |
| 6.3.      | Transport                                                                               | 53 |
| 6.3.1.    | Innerbetrieblicher Transport                                                            | 53 |
| 6.3.2.    | LKW-Transport                                                                           | 53 |
| 6.3.2.1.  | Inland                                                                                  | 53 |
| 6.3.2.2.  | Export                                                                                  | 53 |
| 6.3.3.    | Andere Transportmittel                                                                  | 53 |
| 6.3.4.    | Temperatur                                                                              | 53 |
| 6.4.      | Lagerung                                                                                |    |
|           |                                                                                         |    |

Stand 5/84

# 1. Kennblatt

1.1. Bezeichnung

Identnummer wird vom Hersteller festgelegt ----

1.2. Kurzbeschreibung

Die Varianten der PC 600 sind vorrangig für Steuerungsaufgaben mit logischen Verknüpfungen von Ein- und Ausgangssignalen zur Bildung neuer Ausgangszustände geeignet. Weiterhin bestehen die Möglichkeiten der Ein- und Ausgabe analoger Signale, die Eingabe über schnelle Interrupteingänge und die Durchführung arithmetischer Operationen. Mit max. 16 K Byte Anwendersteuerprogramm (PC 602, PC 603) können bis zu 480 Ein- und Ausgänge (ohne Multiplexbetrieb) gesteuert werden.

1.3. Technische Daten

| Betriebsspannung:                                         | 220 V $\pm \frac{22V}{33V}$                      |
|-----------------------------------------------------------|--------------------------------------------------|
| Betriebsfrequenz:                                         | 50 Hz $\pm$ 2 Hz;<br>60 Hz $\pm$ 2 Hz            |
| Anschlußleistung:                                         | ca. 300 VA für mittlere Ausbaustufe              |
| Betriebsart:                                              | Dauerbetrieb                                     |
| Einsatzklasse nach<br>TGL 9200/03:                        | +5/+55/+20/80// 1101                             |
| Schutzgrad nach<br>TGL RGW 778:                           | IPOO                                             |
| Schutzklasse nach<br>TGL 21366:                           | I                                                |
| Funkentstörung nach<br>TGL 20885/05:                      | Funkstörspannung ≡ F2<br>Funkstörfeldstärke ≡ F4 |
| Hauptabmessungen:                                         | siehe TGL 38759                                  |
| Aufstellfläche:                                           | siehe TGL 38759                                  |
| wasse (nur Rahmenaufbau)<br>PC 601:<br>PC 602:<br>PC 603: | ca. 50 kg<br>ca. 60 kg<br>ca. 70 kg              |
| mittlerer Ausfallabstand 🕞:                               | Minimalvariante: 5000 h                          |
|                                                           | Meximalvariante: 2000 h                          |
| mittlere Reparaturdauer $\overline{T}_R$ :                | 3 h                                              |

### 2. Funktionsbeschreibung

# 2.1. Einleitung

Die programmierbare Steuerung PC 600 ist eine in 3 Ausbaustufen (PC 601, PC 602, PC 603 s. Projektierungsrichtlinie 2.5.) konzipierte Steuerung, deren Zentraleinheit aus KBG des Systems K 1520 besteht. Eine spezielle Ein/Ausgabe-Steuerung (PEAS) ermöglicht einen direkten Anschluß von max. 480 Signelen eines zu steuernden Prozesses.

Die Steuerungefunktionen sind in Form von Booleschen Gleichungen, Standardunterprogrammen und anwenderspezifischen Sonderprogrammen im Programmspeicher abgelegt. Die Programmierung erfolgt mittels Programmiergerät PRG 600.

### 2.2. Zugehörige Unterlagen

Stromlaufpläne der einzelnen Kartenbaugruppen

Projektierungerichtlinie Z.-Nr. 444737-3 Pro 4

Programmieranleitung Z.-Nr. 444737-3 Pa 4

### 2.3. Funktion der Steuerung PC 600

### 2.3.1. Blockschaltbild - Systemkomponenten

Die Steuerung PC 600 ist konstruktiv in einem gemeinsamen Rahmenaufbau eingefügt, gliedert sich jedoch funktionell in die 2 Bestandteile:

- ZE mit Baugruppen am Rechnerbus (Systembus K 1520)

- Prozeß-Ein-Ausgabesteuerung (PEAS) zum Anschluß der Maschinen- bzw. Prozeßeignele.

Beide Bestandteile sind durch Optokoppler galvanisch getrennt und besitzen separate Stronversorgungen. Die Verbindung beider Bestandteile wird über eine serienparallele Schnittstelle von 27 Bit Breite zwischen Anschlußsteuerung AS (ZE-Seite) und Busverstärker PV (PEAS-Seite) über ein Kabel bzw. über eine Verbindungsbaugruppe realisiert.

Die ZE übernimmt die logische Vererbeitung der Ein- und Ausgänge von Maschine bzw. Prozeß. Sie steuert weiterhin den Datentransfer über die serienparallele Schnittstelle zur PEAS. Zusätzlich werden Zeitglieder und Sonderfunktionen (Unterprogramme) bearbeitet.

Der Ein-Ausgangsblock PEAS kann neben dem Grundaufwand von 3 Kartenbaugruppen PV, PG, PÜ je nach Ausbaustufe der PC 600 (s. Projektierungsrichtlinie) 13, 20 oder 40 Ein-Ausgabekartenbaugruppen aufnehmen. Die PEAS realisiert die nach Kanälen geordnete Durchschaltung der Eingabesignale auf den Eingabebus und die Auffächerung der Ausgabesignale auf Ausgabekanäle und Verstärkung.

Die PC 600 enthält ein durchgängiges System von Diagnose und Überwachungseinrichtungen zur Kontrolle der Steuerung im laufenden Betrieb und zur Fehlersuche bei Ausfall der Steuerung.

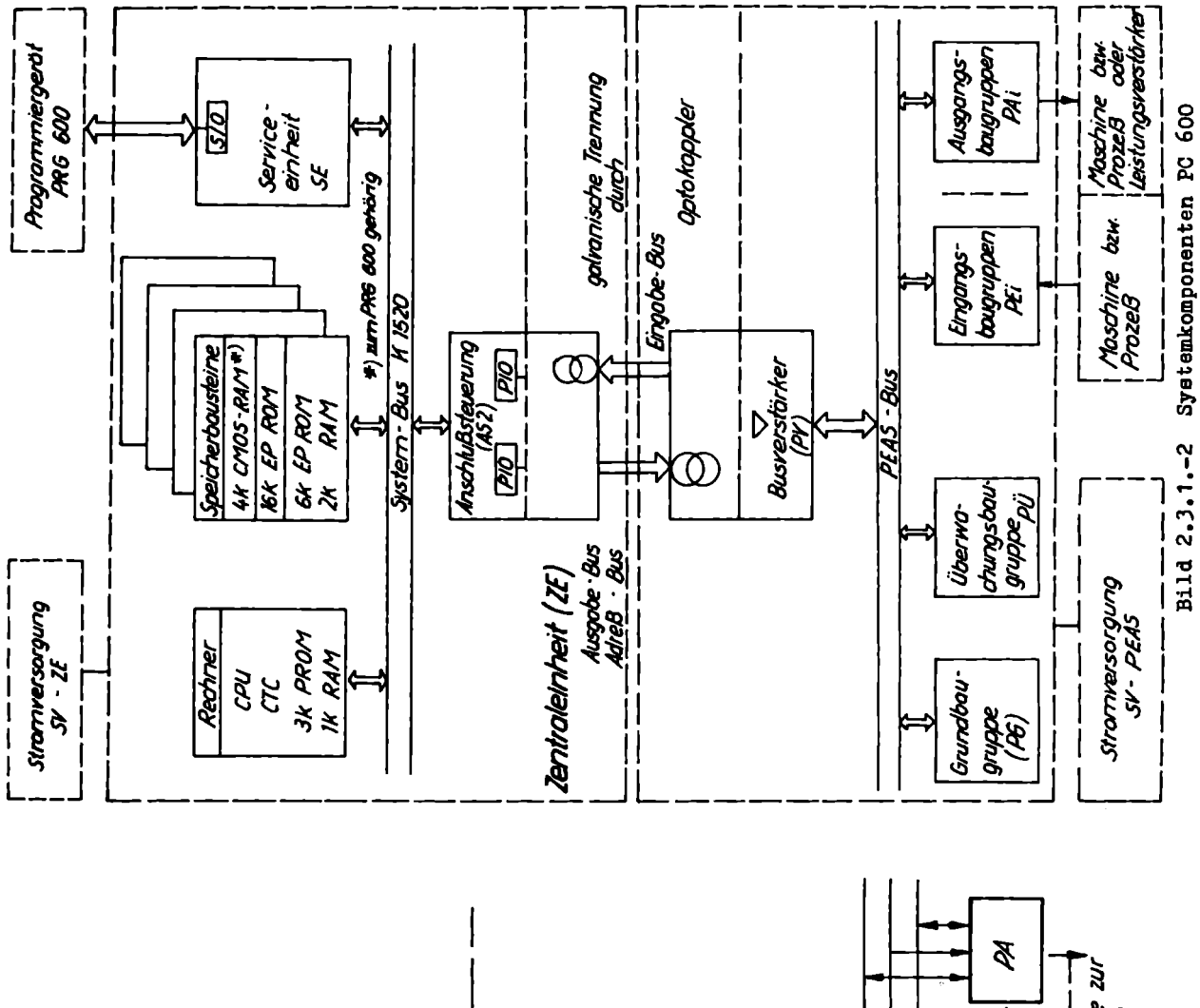

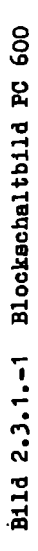

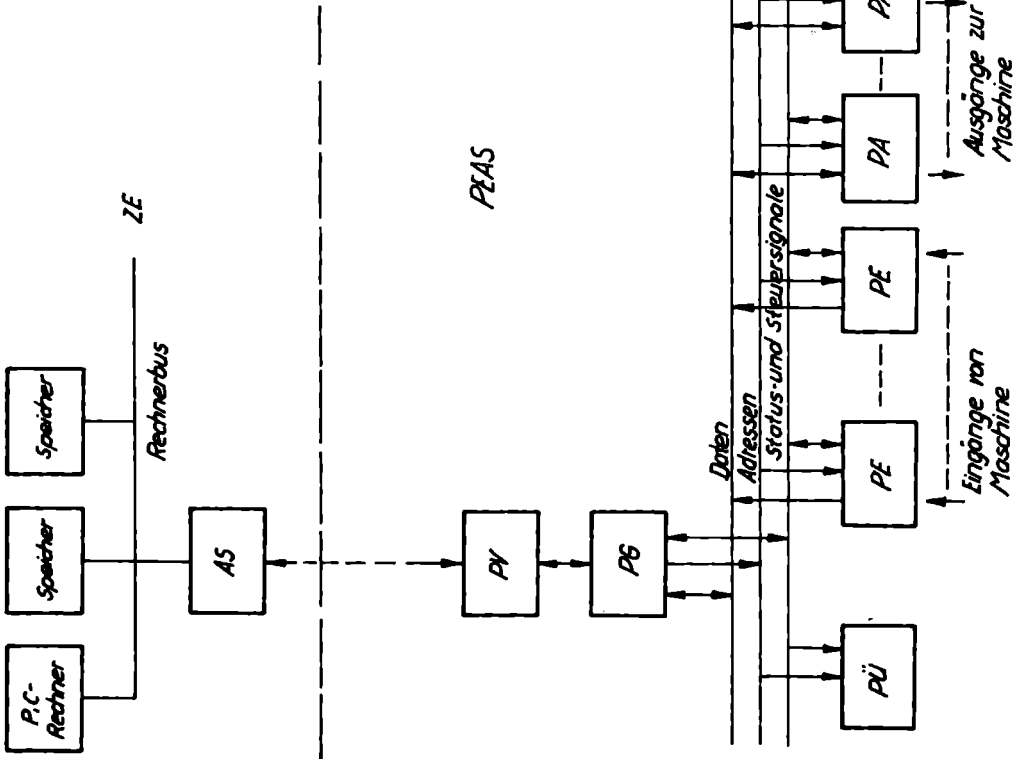

Kartenbaugruppen am Rechnerbus:

| - Einkartenrechner       | K 2521 mit CPU, CTC<br>3 K PROM (Betriebssystemspeicher), 1K RAM (Abbildspeicher, Zwi-<br>schenspeicher)                                                                                                    |
|--------------------------|----------------------------------------------------------------------------------------------------|
| - Speicher               | K 3820<br>16K BPROM (Anwenderprogrammepeicher)                                                                                                    |
| - Speicher               | K 3521<br>4K CMOS-RAM (Anwenderprogrammspeicher während der Inbetriebnahme-<br>phase; max. Einsatz von 4 Kartenbaugruppen = 16 K Speicherkapazi-<br>tät möglich)                                                               |
| - Speicher               | K 3621<br>6K EPROM, 2K CMOS-RAM<br>Haftspeicher, Diagnoseprogramm                                                                                                    |
| - Anschlußsteuerung      | AS<br>Optokopplung und Busverstärkung für Ausgabesignale von der ZE                                                                                                    |
| - Serviceeinheit         | SE<br>Inbetriebnahme-, Service- und Anzeigebaustein<br>Serielle Schnittstelle IFSS zum Anschluß des Programmiergerätes<br>PRG 600. Ausgabe des Statussignales Diagnose (Relaiskontakt) zur<br>Verarbeitung durch den Anwender. |
| Kartenbaugruppen am PEAS | S-Bus:                                                                                                    |
| - Bugworgtörkor          | DA                                                                                                    |

|                                   | Optokopplung und Busverstärkung für Eingabesignale zur ZE                                                                                                    |
|-----------------------------------|----------------------------------------------------------------------------------------------------|
| - Grundbaugruppe                  | PG<br>Adreßdekodierung, Status-Ein- und Ausgabe, Busumschaltung für Da-<br>ten und Diagnosesignale.                                                                                                    |
| - Überwachungs-<br>baugruppe      | PÜ<br>Überwachung des Zeit- und Zyklusablaufes der Steuerung.<br>Meldung von Zeit- und Zyklusfehler an die ZE und Ausgabe eines<br>Summenfehlersignales (Relaiskontakt) für Verarbeitung durch den<br>Anwender. |
| - Ein- und Ausgabe-<br>baugruppen | PE <sub>i</sub> , PA <sub>i</sub> (siehe Pkt. 2.3.3.)                                                                                                    |

### 2.3.2. Zusemmenwirken PMZ ZE-PEAS

2.3.2.1. Kabelstrecke AS-PV

Die Kartenbaugruppe AS realisiert über zwei PIO-Schaltkreise die Umsetzung des Rechnerbus in ein serienparalleles Interface, welches 8 Datenausgebesignale, 8 Dateneingabesignale, 7 Adreßsignale und 4 Steuersignale umfaßt. Die an die PIO geführten Rechnerbussignale sind über Schaltkreise 8212 bzw. 8216 entkoppelt. Die Ausgabesignale in Richtung PEAS werden über Kabeltreiber D461 auf paarig verdrillte Leitungen geführt. Als Versorgungsepannung für den durch das Kabel getriebenen Strom von 20 mA, welches den Optokoppler der Empfängerseite aktiv schaltet, dienen + 12 V. Der Strom wird durch 2 Widerstände auf der Senderund Empfängerseite eingestellt. Die Diode auf der Empfängerseite, die Optokoppler vor positiven Spannungen, die Diode auf der Empfängerseite, die Optokoppler vor positiven Spannungen, die Diode auf der Empfängerseite, die Optokoppler befinden sich jeweils auf der Empfängerseite. "High"-Signal entspricht dem durchgesteuerten Treiber auf der Senderseite und damit dem mit 20 mA eingeschalteten Optokoppler der Empfängerseite. Damit ist gewährleistet, daß fehlerhafte Steckverbindungen bzw. Drahtbrüche im Kabel stets den inaktiven Signalzustand zur Folge haben und damit keine Funktionen auslösen können. Eine Ausnahme bildet das Signal IUE als Fehlermeldung. Hier entspricht "Low" dem durchgesteuerten Treiber und Optokoppler, so daß Unterbrechungen gleichbedeutend "Fehlermeldung" sind.

Die beiden PIO's werden vom Rechnerbus über ABO ... 7 addressiert. Die Bits AB2, AB5, AB6 und AB7 sind über Wickelstifte beliebig einstellbar, aber für beide PIO's gleich.

AB3 und AB4 wählen zwischen PIO1 (Ausgabedaten, Adressen) und PIO 2 (Eingabedaten und Steuersignale) aus. AB0 unterscheidet zwischen Port A und B und ABi zwischen Datenwort und Steuerwort.

Damit gelten folgende PIO-Adressen:

- PIO1 (A9) XXXLHXSP
- PIO2 (A8) XXXHLXSP

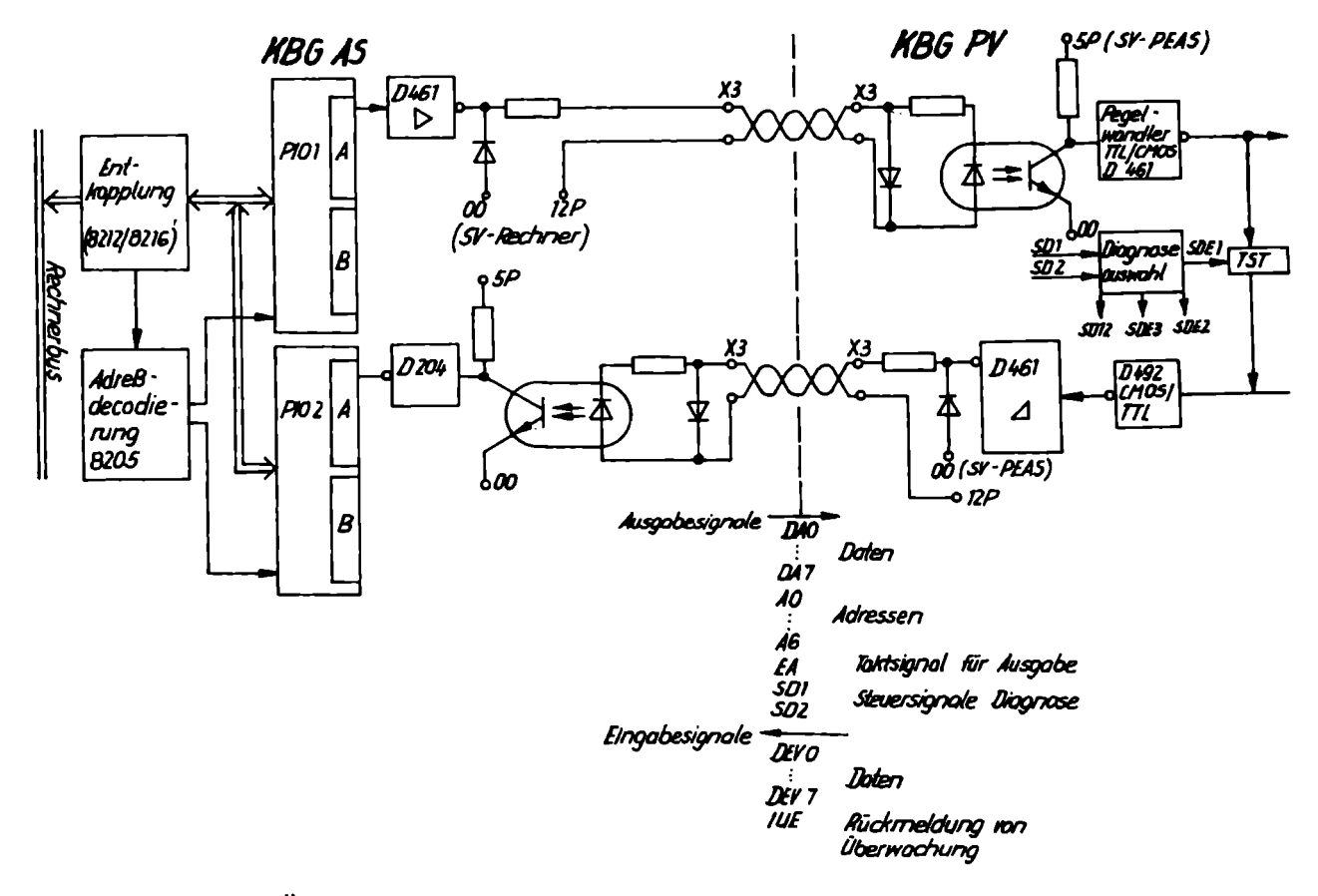

Bild 2.3.2.1.-1 Übersicht Kebelstrecke AS-PV

# 2.3.2.2. Abbildepeicherprinzip

In der PMC 600 wird der Status sämtlicher Ein- und Ausgabesignale, die an der Nahtstelle zur Maschine zur Verfügung stehen, intern im RAM-Bereich des Einkartenrechners gespeichert. Des Ein-Ausgaberoutineprogramm sorgt dafür, daß dieser Speicherbereich ständig identisch mit dem Zustand der Ein- und Ausgänge ist, d. h. im Speicher wird ein "Abbild" der Einweitere Programme zur logischen Verarbeitung der Ein-Ausgangszustände arbeiten stets nur mit dem Abbildspeicher zusammen, der Abbildspeicher korrespondiert mit der PEAS stets nur

mittels Ein-Ausgaberoutine.

Die Zuordnung der PEAS Ein-Ausgabekanaladressen zu den Adressen des Abbildspeichers zeigt Tabelle 2.3.2.2.

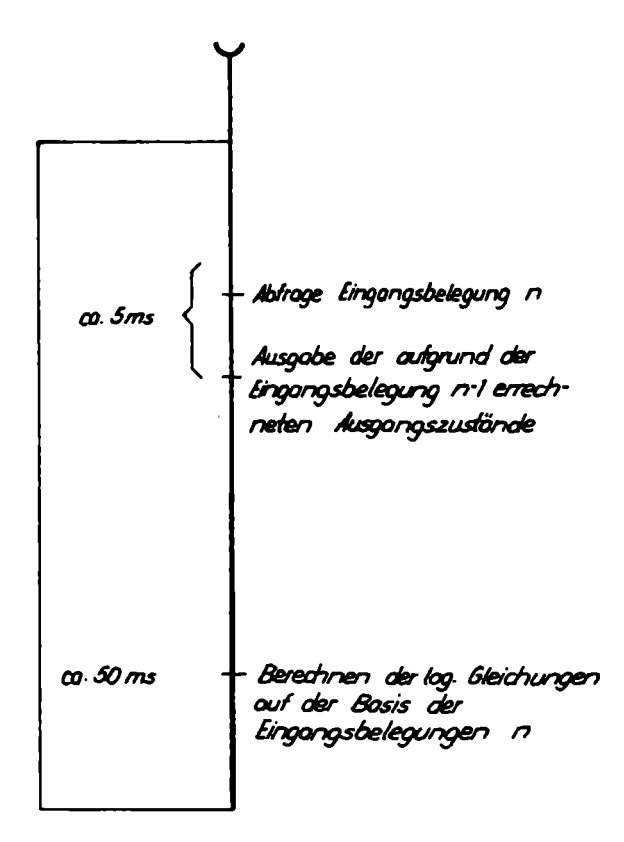

# Bild 2.3.2.3.-2

| PEAS<br>Kanaladresse | Abbildspeicher<br>Adresse | PEAS<br>Kanaladresse | Abbildspeicher<br>Adresse | PEAS<br>Kanaladresse | Abbildspeicher<br>Adresse |
|----------------------|---------------------------|----------------------|---------------------------|----------------------|---------------------------|
| 00                   | COO                       | 21                   | C15                       | 42                   | C2A                       |
| 01                   | C01                       | 22                   | C16                       | 43                   | C2B                       |
| 02                   | C02                       | 23                   | C17                       | 44                   | C2C                       |
| 03                   | CO3                       | 24                   | C18                       | 45                   | C2D                       |
| 04                   | CO4                       | 25                   | C19                       | 46                   | C2E                       |
| 05                   | C05                       | 26                   | C1A                       | 47                   | C2F                       |
| 06                   | C06                       | 27                   | C1B                       | 48                   | C30                       |
| 07                   | C07                       | 28                   | C1C                       | 49                   | C31                       |
| 08                   | C08                       | 29                   | CID                       | 50                   | C32                       |
| 09                   | C09                       | 30                   | C1E                       | 51                   | C33                       |
| 10                   | COA                       | 31                   | C1F                       | 52                   | C34                       |
| 11                   | COB                       | 32                   | C20                       | 53                   | C35                       |
| 12                   | COC                       | 33                   | C21                       | 54                   | C36                       |
| 13                   | COD                       | 34                   | C22                       | 55                   | C37                       |
| 14                   | COE                       | 35                   | C23                       | 56                   | C38                       |
| 15 、                 | COF                       | 36                   | C24                       | 57                   | C39                       |
| 16                   | C10                       | 37                   | C25                       | 58                   | C3A                       |
| 17                   | C11                       | 38                   | C26                       | 59                   | 03B                       |
| 18                   | C12                       | 39                   | C27                       | 60                   | 030                       |
| 19                   | C13                       | 40                   | C28                       | 61                   | CJD                       |
| 20                   | C14                       | 41                   | C29                       | 62                   | C3E                       |
|                      |                           | •                    |                           | 63                   | C3P                       |

Tabelle 2.3.2.2.

2.3.2.3. Taktregime der PEAS über die Ein-Ausgabe-Routine

Die PEAS besitzt keine eigene Taktzentrale. Die Dynamik der auf den Busleitungen ablau-fenden Vorgänge wird vollständig über die PIO's 1 und 2 und damit über das Programm "Ein-Ausgaberoutine", welches mit diesen PIO's über IN und OUT-Befehle zusammenarbeitet, gesteuert. Besondere Bedeutung kommt dem Signal EA zu, welches als Taktsignal zum Einschreiben der Speicher auf den Ausgabekarten verwendet wird. Taktsignal EA Ausgabedaten DA1 Adresse A1 Bild 2.3.2.3.-1 Taktdiegramm "Datenausgabe" - Abfragen der Eingänge Die Ein-Ausgaberoutine realisiert die Funktionen - Ausgabe der Ausgänge in der Reihenfolge gemäß Bild 2.3.2.3.-2. Damit vergeht vom Schalten der Ausgänge bis zum Abfragen der Eingänge immer 1 Zykluszeit, in der evtl. Störungen aufgrund schaltender Stellglieder abklingen, d.h. die Ein-Ausgaberoutine realisiert eine Softwarestörunterdrückung. 2.3.2.4. Prinzip der Datenverteilung auf den PEAS-Karten und Busaufbau Während auf der Kartenbaugruppe PV galvanische Trennung, Umsetzung auf das Niveau des CMOS-Pegels der PEAS und die erforderlichen Diagnosefunktionen zur Kontrolle der Kabel-CMOS-Pegels der PEAS und die erforderlichen Diagnosefunktionen zur Kontrolle der Kabel-strecke realisiert werden, erfolgt auf der anschließend angeordneten Grundbaugruppe eine Decodierung der BCD-codierten Adreßsignale AO ... AG. Dabei werden aus den Adreßsignalen AO ... A3 die Signale AEO ... AE9 (Adresse Einerstelle) und aus den Adreßsignalen A4 ... A6 die Signale AZO ... AZ6 (Adresse Zehnerstelle) ge-wonnen. Diese werden im sogenannten Adreßfeld der gedruckten Rückverdrahtung über den Ein-Ausgabekartenbereich der Logikkassette geführt. Im Adreßfeld besteht die Möglichkeit, durch Einlöten von TGL-Brücken jedem Steckplatz eine (8-bit-Karte), zwei (16-bit-Karte) oder vier (32-bit-Karte) Adressen zuzuordnen (s. Bild 2.3.2.4.-1). Gedruckte Rückverdrahtung 6010 60 Dekoder 1 aus 10 50 40 30 20 10 0 Lötterücken 9 87 , Dekoder , 1 aus 10 6 5 4 3 2 1 600 0 Edd 17:4 28 XI-A29 X1:828 Þ Zertrale Dekodierung 2 out Grundbaugruppe 829 <u>829</u> PG 29 Kartenbau-Kartenbougruppe gruppe PEI g, 8 8, 8 8 PE 3 (2Kanöle/KSBK) (4 Kanäle | 32 Bit) ģ 40 - S A Q 40 Ko ð ð 5 •

Bild 2.3.2.4.-1 Prinzip der Kanaladressierung PC 600-PEAS

Dsp. = 2004

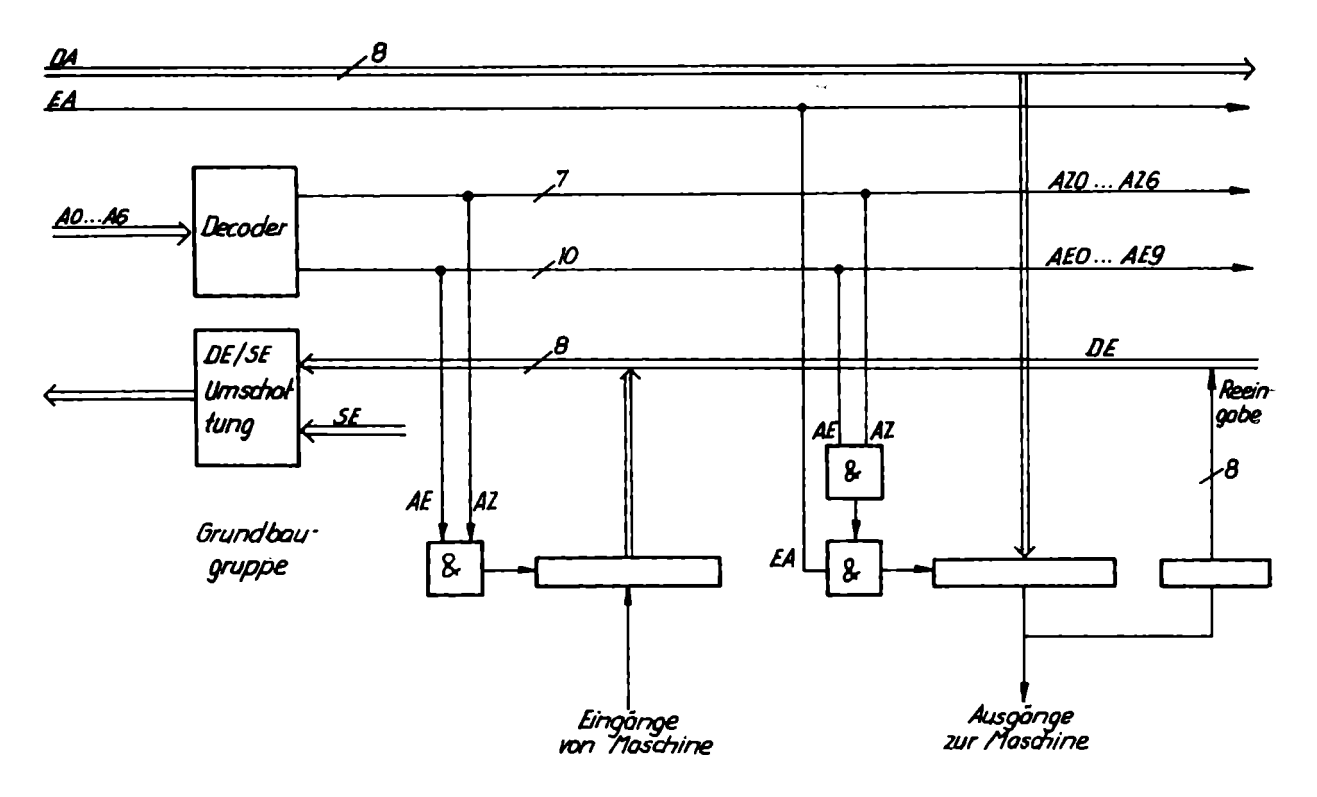

Bild 2.3.2.4.-2 Prinzip des PEAS-Bus

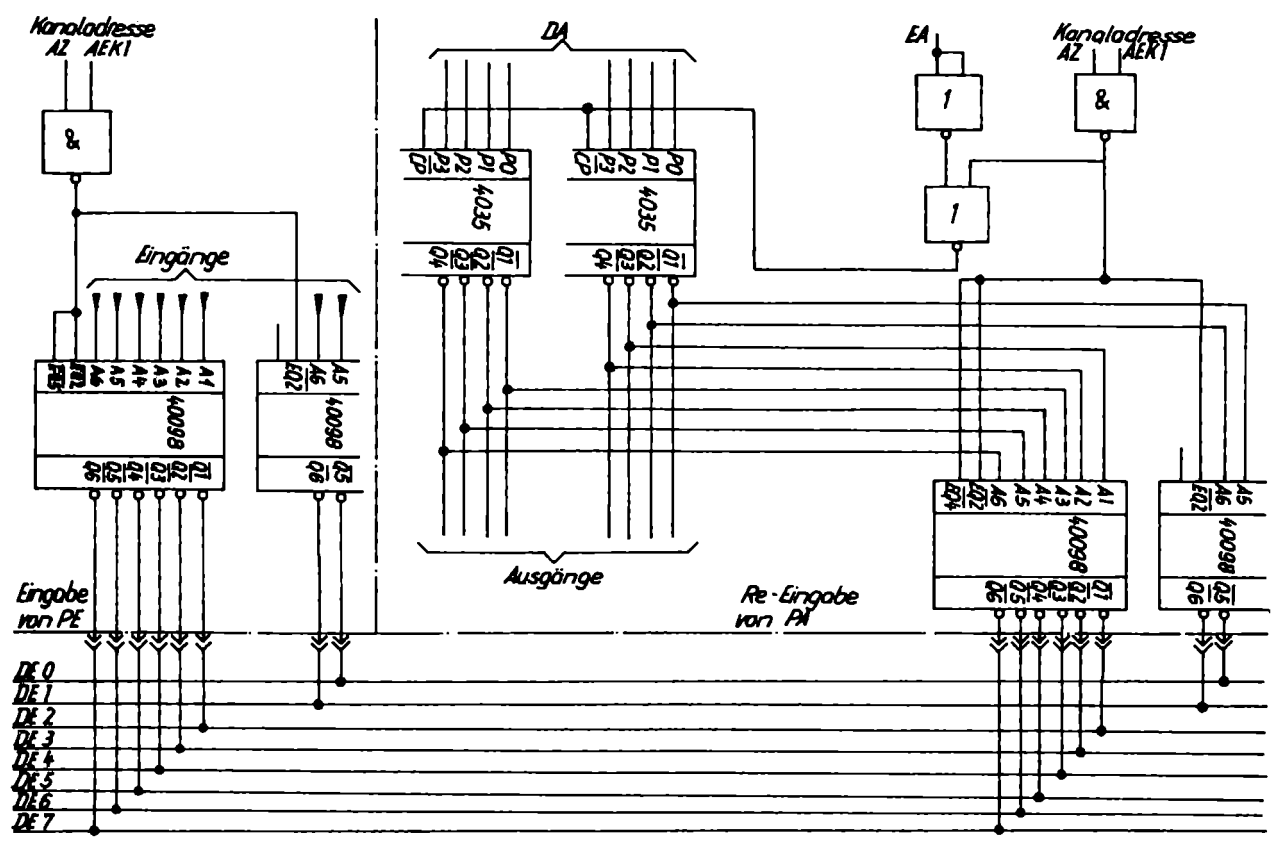

Bild 2.3.2.4.-3 Eingabe - Bus - Struktur

Die Datenausgabe wird über 8 bit Breite adressierbare Kanäle auf den entsprechenden Kartenbaugruppen realisiert (Bild 2.7.). Die Speicherung der Ausgabedaten auf den Ausgabekarten erfolgt mit 2 Schaltkreisen 4035 pro Kanal. Der Eingebekanal wird bezüglich der Datendurchschaltung an den Eingabebus mit dem Schaltkreis 40098 angekoppelt. Ebenso erfolgt die RE-Eingabe des Inhaltes eines Ausgabekanals, die eine ständige Überwachung der Datenwege der Steuerung sichert. Die Auswahl einer Kanaladresse erfolgt durch logische UND-Verknüpfung von Adresse, Einerstelle und Zehnerstelle. Der Zeitpunkt des Einschreibens einer Information vom DA-Bus in den adressierten Ausgabekanal wird durch das Umschalten des EA-Signals vom Ruhezustand LOW in die Ausnahmelage High bestimmt. Durch den Einsatz von TST 40098 ist einfacher Aufbau der PEAS-Bus möglich. Es werden mit 40098 realisiert:

- Dateneingabe-Bus DE

- RE-Bingabe auf DE

- Busumschaltung auf DEV.

Bild 2.3.2.3.-2 (s. Bild 2.3.2.4.-3) zeigt das Prinzip der Eingabe-Bus-Struktur. Die Eingabesignale und die RE-Eingabe der Ausgabesignale werden kanalweise über TST auf den Bus DE geschaltet. Die Aktivierung erfolgt über die Kanaladresse.

2.3.3. Ein-Ausgabe-Kartenbaugruppen

Tabellarische Übersicht der Kartenbaugruppe s. Projektierungsrichtlinie Tab. 3.3.-1.1/2 Anschlußbedingungen s. Kennblätter.

2.3.3.1. Eingangekartenbaugruppe PE1

16 Bit Eingabe 12 - 24 VGS, 15 mA Nähere Angaben s. 37 837-4 Kb 4 37 837-4 Fb 4 - Kennblatt - Funktionsbeschreibung 2.3.3.2. Eingangskartenbaugruppe PE2 8 Bit Eingabe 110 V Ws, 20 mA Nähere Angaben s. 37 862-2 Kb 4 - Kennblatt - Funktionsbeschreibung 37 862-2 Fb 4 2.3.3.3. Eingengekartenbaugruppe PE3 32 Bit Eingebe 12-24 V GS. 10 mA Nähere Angaben s. 413909-8 Kb 4 - Kennblett 413909-8 Fb 4 - Funktionsbeschreibung 2.3.3.4. Interrupteingabe PI 16 Bit Eingabe 12 - 24 V GS, 15 mA auf Interruptbasis Nähere Angaben s. - Kennblatt 413915-1 Kb 4 413915-1 Fb 4 - Funktionsbeschreibung 2.3.3.5. A/D-Wandlerbaugruppen PAD1/PAD2 PAD1: 8 Analogeingänge ± 5 V GS, 20 k Bingangswiderstand Nähere Angaben s. 413918-6 Kb 4 - Kennblatt 413918-6 Fb 4 - Funktionsbeschreibung PAD2: Anpassung von 4 Temperaturmeßstellen und 4 Widerstandsmeßbrücken Nähere Angaben s. 413919-4 Kb 4 - Kennblatt 413919-4 Fb 4 - Funktionsbeschreibung

2.3.3.6. Ausgabekartenbaugruppe PA3 8 Bit Ausgabe über GBR 20.1 Nähere Angaben s. - Kennblatt 37817-1 Kb 4 - Funktionsbeschreibung 37817-1 Fb 4 2.3.3.7. Ausgabekartenbaugruppe PA4 8 Bit Ausgabe über Reed-Relais Nähere Angaben s. - Kennblett 37822-7 Kb 4 - Funktionsbeschreibung 37822-7 Fb 4 2.3.3.8. Ausgabekartenbaugruppe PA6-1 8 Transistorausgabeverstärker (Plus schaltend) 12 ... 24 V GS. 2.2 A Nähere Angaben s. - Kennblatt 414327-3 Kb 4 414327-3 Fb 4 - Funktionsbeschreibung 2.3.3.9. Ausgabekartenbaugruppe PA7 16 Transistorausgabeverstärker (Plus schaltend) 5 ... 24 V GS. 240 mA Nähere Angaben s. - Kennblatt 413923-1 Kb 4 - Funktionsbeschreibung 413923-1 Fb 4 2,3.3.10. D/A-Wandler-Baugruppe PDA 2 ± 10 V Sollwertausgabe und 4 Bit Reed-Relaisausgabe Nähere Angaben s. - Kennblett 414030-4 Kb 4 - Funktionsbeschreibung 414030-4 Fb 4 2.3.4. Sonderfunktionen Sonderfunktionen werden als Unterprogramm (durch Interrupt im normalen Verarbeitungszyklus der PC 600 gescheltet) für - Multiplexverarbeitung von Ein- und Ausgängen - Verarbeitung schneller Ein- und Ausgänge - A/D-Wandlung von 8 Analogwerten durch Multiplexverarbeitung - Arithmetikprogramme

realisiert. Nähere Angaben s. Projektierungsrichtlinie Pkt. 7 und Programmieranleitung.

# 2.3.5. Diagnose

Ein Diagnosesystem aus Einschaltdiagnose. Diagnose im laufenden Betrieb und im Fehlerfall ist integrierter Bestandteil der PC 600 (s. Diagnosehandbuch). Für die Diagnose der PEAS-Kartenbaugruppen sind Teile der Hardware für die Steuerung der Diagnose ausgelegt.

### 2.3.5.1. Steuerung der Diagnose

Die Diagnose der PEAS-Baugruppen dient dem Ziel, im Fehlerfalle die defekte Kartenbaugruppe zu ermitteln. Dabei müssen in der PEAS 2 Bereiche unterschieden werden:

- Diagnose der zentralen Baugruppen PV, PG, PÜ

- Diagnose der Ein-Ausgabebaugruppen.

Die Diagnose der zentralen Baugruppen wird direkt von der ZE über die Signale SD1 und SD2 gesteuert. Die Diagnose der Ein-Ausgabebaugruppen wird von der Grundbaugruppe aus mittels Statussignalen gesteuert. Die Steuersignale für Diagnose SD1 und SD2 werden auf der Diagnoseauswahlschaltung der KBG PV (Bild 2.2.2.-1) in Einzelsignale mit folgender Wirkung decodiert:

- SDE1 Rückführung Bus DA auf Bus DEV auf KEG PV
- SDE2 Rückführung Bus A auf Bus DEV auf KBG PV
- SDE3 Rückführung der decodierten Kanaladressen AEO ... AE9, AZO ... AZ6 auf Bus DEV auf KBG PG (Bild 2.3.5.1.-1) Diese Rückführung erfolgt in 2 Schritten, wobei als weiteres Auswahlkriterium das Signal EA verwendet wird.
- SD12 Dieses Signal ist bei den genannten Diagnosen auf den zentralen KBG aktiv und wirkt sperrend auf die DE-SE Umschaltung der Grundbaugruppe. Damit sind die Tristate-Treiber der Grundbaugruppe für DE und SE beide hochohmig geschaltet und der Bus DEV ist für die Diagnosen der zentralen Baugruppen freigeschaltet.

Die Statussignale zur Steuerung der Diagnose der Ein-Ausgabekarten werden auf der Grundbaugruppe erzeugt und verarbeitet.

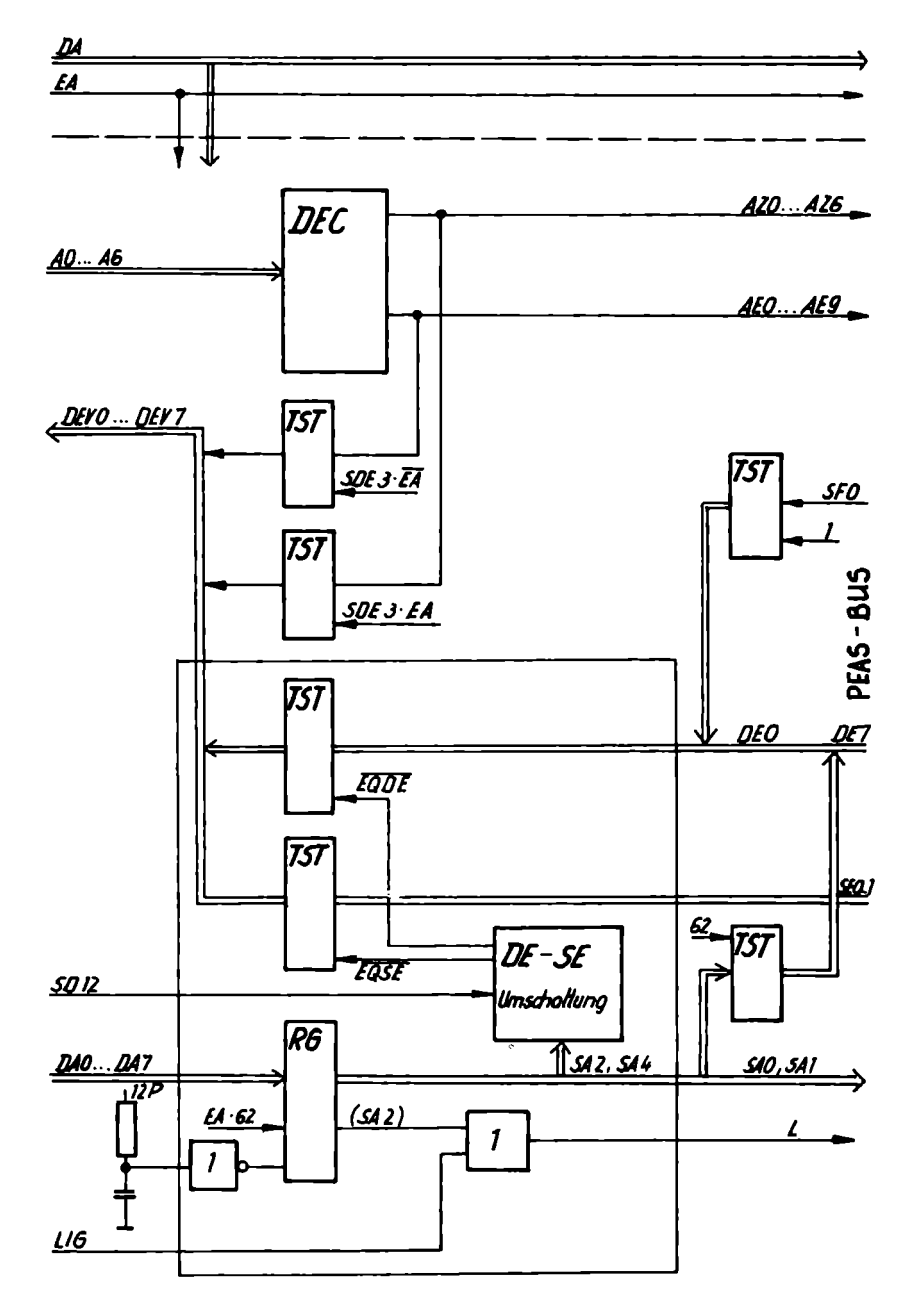

Bild 2.3.5.1.-1 Disgnosesteverung auf Grundbaugruppe

Dabei haben die Statusausgabesignale SAi eine steuernde Wirkung und die Statuseingabesignale SEi eine meldende Wirkung (Adresse 62). Die SAi-Signale werden im Statusausgabererister der Grundbaugruppe (Bild 2.3.5.1.-1) gespeichert. Die SEi-Signale werden über die DE-SE-Umschaltung auf den DEV-Bue aufgeschaltet und stehen somit in der ZE zur Auswertung an.

Die Diegnose der Überwachungsbaugruppe nimmt eine Sonderstellung ein. Hier bildet das Diegnoseprogramm die dynamischen Bedingungen des Steuerungebetriebes nach. Gezielt eingebaute Fehler testen das Ansprechen der Baugruppe. Die Rückmeldung des Fehlerzustandes zur ZE erfolgt mittels Fehlersignal IUE. Die Statussignale haben folgende Wirkung:

. . . . . . . . . . . . .

- SAO Rückstellen der elektronischen Sicherung auf PA6
- SA1 Abschalten des Löschsignales L
- SA2 Test der auf den Ein-Ausgabebaugruppen decodierten Kanaladresse (Rückmeldung SEO)
- SA3 Sperren der Ausgänge Test der Eingangsfilter
- SA4 Test des Zustandes der elektronischen Sicherung (Rückmeldung über SEO) Test des Schaltzustandes der Ausgabeverstärker (Rückmeldung über SE1)
- SA5 Sperren der Überwachung PÜ
- SEO Meldung Kanaladresse (SA2)
- Meldung elektronischer Sicherung (SA4)
- SE1 Zustand der Ausgabeverstärker (SA4)

### 2.3.5.2. Diagnose auf den Ein-Ausgabekartenbaugruppen

- Test der decodierten Kanaladresse

Der Aufruf eines Ein- oder Ausgabekanals wird mit seiner zugehörigen Kanelsadresse vorgenommen, die sich aus den 2 Signalen AE und AZ zusammensetzt. Diese Signale werden der Kartenbaugruppe über die gedruckte Rückverdrahtung zugeführt und mittels UND-Gatter zusammengefaßt. Die daraus resultierende Kanaladresse kann der ZE zurückgemeldet werden. Aktiviert wird die Rückmeldung mit SA2 und mit SEO dem BUS-DEV aufgeschaltet.

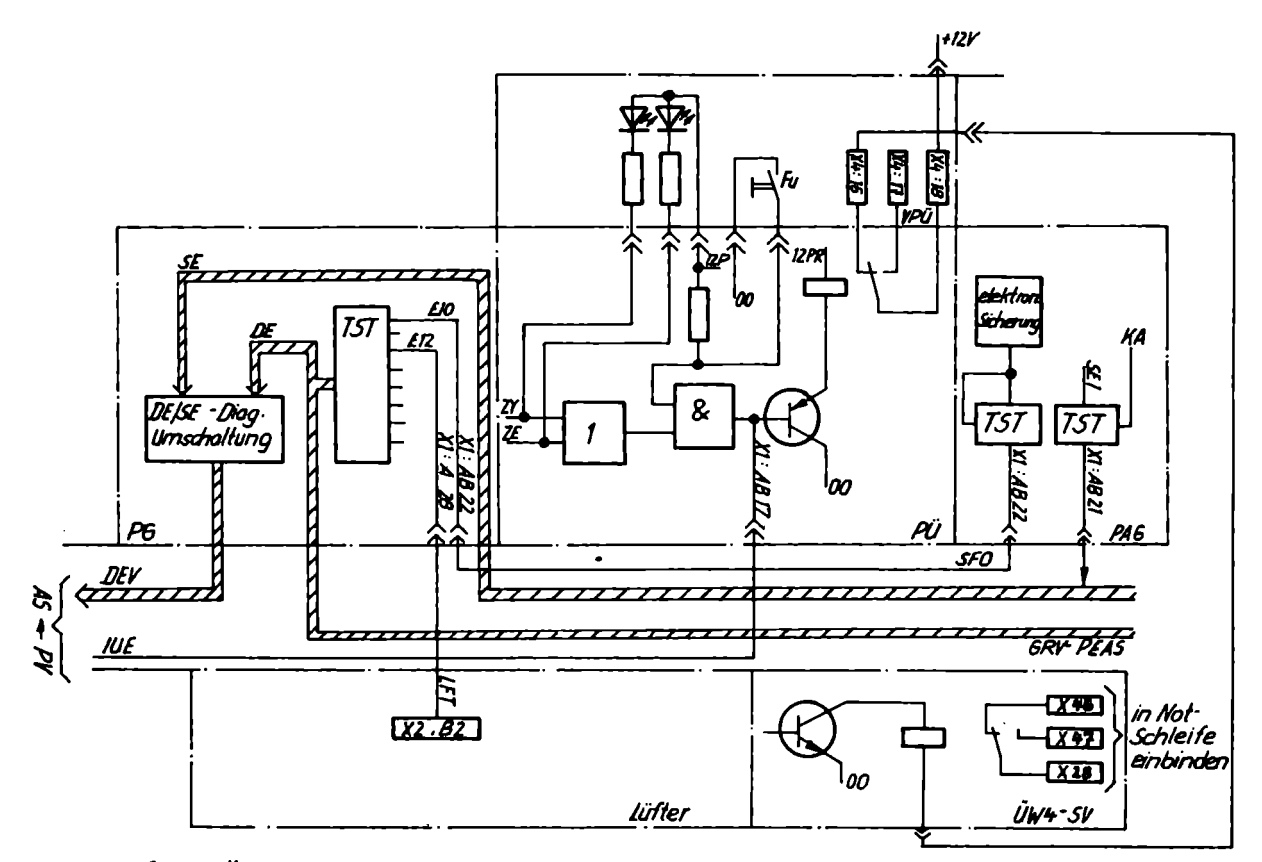

Bild 2.3.6.-1 Überwachung PEAS

- Test der Eingangefilter

Die ordnungsgemäße Durchschaltung von Eingabesignalen der Maschine wie Endschalter, Taster usw. zur ZE kann durch die Steuerung simuliert werden, ohne daß diese Elemente angeschlossen werden müssen. Auf den Eingabe-Kartenbaugruppen PE1 und PE2 und PE3 befindet sich eine über Dioden entkoppelte Einspeisung der Eingabespannung 24 P. Diese Einspeisung wird durch das Statussignal SA3 aktiviert und in Verbindung mit der Adresse des jeweiligen Eingabekanals wirksam. Ein Relaiskontakt R1 versorgt alle Eingangsfilter des Eingabekanals gleichzeitig und die ZE erhält über BUS-DEV die Kanalinformation.

- Test des Zustandes der elektronischen Sicherung

Das Ansprechen der elektronischen Sicherung aktiviert auf der Kartenbaugruppe PA6 des Systemfehlersignal SFO, welches als Sammelsignal über E10 gemeldet wird. Durch Senden von SA4 und Auswählen der betreffenden Kanaladressen kann durch Abfrage von SEO der Zustand der elektronischen Sicherung ermittelt werden.

#### 2.3.6. Überwachungen, Systemfehler

Die PMC enthält eine Anzahl Kontrollfunktionen, die das ordnungsgemäße Arbeiten im laufenden Betrieb überwachen. Dabei wird unterschieden, zwischen Überwachungen und Systemfehlermeldungen, die teils eine sofortige Stillsetzung und teils eine programmierte Stillsetzung der Maschine ermöglichen (s. Bild 2.3.6.-1). Nähere Angaben s. Projektierungsrichtlinie Pkt. 8

2.3.7. Bausteinsortiment PEAS

Während die PMC-ZE in TTL-Technik realisiert ist, werden in der PEAS, die in der störverseuchten Umgebung des Leistungsteiles arbeitet, CMOS-Schaltkreise verwendet. Im einzelnen werden folgende IC-Typen eingesetzt:

| 4001         | 4 NOR 2 Eingange                           |
|--------------|--------------------------------------------|
| 4002         | 2 NOR 4 Eingänge                           |
| 4011         | 4 NAND 2 Eingänge                          |
| 4012         | 2 NAND 4 Eingänge                          |
| 4023         | 3 NAND 3 Eingänge                          |
| 4025         | 3 NOR 3 Eingänge                           |
| 4027         | 2 IK-Flip-Flope                            |
| 4028         | 8-4-2-1 BCD/Dezim. Decoder                 |
| 40 <b>30</b> | 4 EX.OR                                    |
| 40 <b>35</b> | 4 bit Schieberegister mit Parallel-Bingabe |
| 40 <b>50</b> | 6 Treiber/Pegelumsetzer                    |
| 4069         | 6 Inverter                                 |
| 4093         | 4 HAND Sohm. Trigg. mit je 2 Eing.         |
|              | -                                          |

4098 6 invert. Treiberstufen mit TS-Ausgängen

Die günstigen Eigenschaften in Bezug auf Störsicherheit und Stromverbrauch werden ausgenutzt. Da die Übertragungskennlinie (siehe Bild 2.3.7.-1) nehezu ideal ist (die Schwellspannung ca. 50 % von Speisespannung -U<sub>DD</sub>, die Störsicherheit entspricht ca. 45 % von U<sub>DD</sub>),

rgibt sich bei einer Betriebsspannung von 12 V ein hoher statischer Störabstand für Low- und Highpegel.

Die Leistungsaufnahme von CMOS-Schaltkreisen ist gering (im stat. Zustand nahezu leistungslos) und steigt erst bei hohen Frequenzen nennenswert an (s. Bild 2.3.7.-2). Da die PEAS mit ca.20 kHz betrieben wird, arbeitet sie in bezug auf Leistungsaufnahme in einem günstigen Bereich.

### 2.3.8. Stromversorgung

Die Stromversorgung (SV) PC 600 besteht aus Modulen des einheitlichen Stromversorgungssystems der Rechnerbaugruppen K 1520 von Robotron sowie Baugruppen zur Erzeugung von ± 15 V für AD- bzw. DA-Wandlung und Überwachungsbaugruppen. Während die Ausbaustufen der Stromversorgung der ZE der Variante PC 600 fest zugeordnet ist, unterliegt die SV der PEAS der Projektierung. Nähere Angeben s. Projektierungsrichtlinie Pkt. 5.4. und Kennblatt SV PC 601 ... PC 603 Z.-Nr. 444744-5 Kb 4.

### 2.4. Serviceeinheit SE

Die Serviceeinheit SE ist eine Kartenbaugruppe mit einer als Bedien- und Anzeigeteil ausgeführten Vorsteckkarte. Die SE steckt am Rechnerbus. Mit Hilfe eines Wahlschelters sind 4 Automatik- und 3 Diagnosebetriebsarten der PC 600 einstellbar. Kommandos werden über Tasten eingegeben. Eine 6 stellige 7-Segmentanzeige und 8 Einzelbit (LED) ermöglichen die Anzeige von Speicherinhalten, Variablenzuständen, Programmnummern und Fehlermeldungen. Die SE enthält eine serielle Schrittstelle (IFSS) zum Anschluß des PRG 600.

Nähere Angaben s. Funktionsbeschreibung Z.-Nr. 413998-7 Fb 4

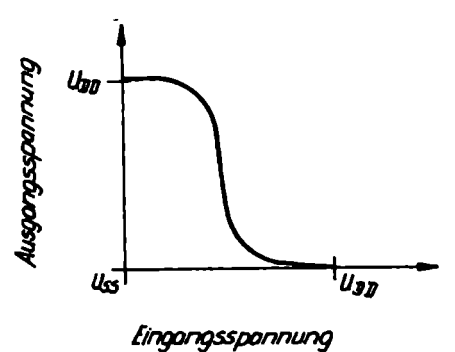

Bild 2.3.7.-1 Übertragungskennlinie CMOS-Baustein

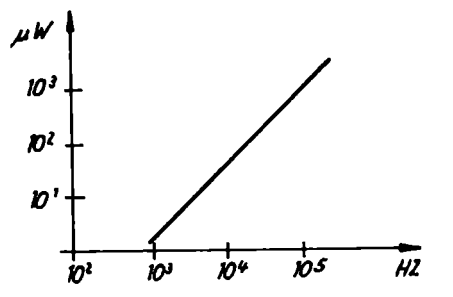

Bild 2.3.7.-2 Leistungsverbrauch in Abhängigkeit von der Betriebafrequenz

# 2.5. Inbetriebnahmegerät IBG

Das Gerät realisiert statisch die Signale der serienparallelen Schnittstelle zwischen AS und PV in Richtung PEAS.

Das Gerät wird an die Kartenbaugruppe PV angeschlossen und über Schalter und Taster können die Signale DAO ... DA7, AO ... A7, EA, L und die Diagnose-Steuersignale ausgegeben werden und über LED werden die Signale des Bus DEV zur Anzeige gebracht.

Nühere Angaben s. Funktionsbeschreibung Z.-Nr. 430782-1 Fb 4.

### 3. Inbetriebnahmevorschrift

### 3.1. Allgemeines

# 3.1.1. Geltungsbereich

Diese Vorschrift gilt für die Inbetriebnahme der Steuerungen PC 601, PC 602 und PC 603.

#### 3.1.2. Berechtigung zur Inbetriebnahme

Die Steuerungen PC 601 ... PC 603 dürfen nur von Personen in Betrieb genommen werden, die an entsprechenden Lehrgängen teilgenommen haben und eine Berechtigung vom VEB "Numerik" besitzen.

### 3.1.3. Hinweise für den Umgeng mit MOS-Bauelementen

Durch den Einsatz von MOS-Bauelementen auf den KBG sind besondere Arbeitsvorschriften zu beachten:

- Tragen von Baumwollkitteln
- KBG und Kabel dürfen nicht unter Spannung gezogen oder gesteckt werden
- Gezogene KBG dürfen nur mit aufgesteckten Kurzschlußbügeln gelagert werden
- Das Berühren der vergoldeten Steckverbinderanschlüsse mit den Fingern ist zu vermeiden
- Die Lagerung und der Transport von MOS-Bauelementen darf nur in der Originalverpackung (antistatische Plastschiene) oder in Alu-Folie erfolgen
- Nach der Entnahme aus der Verpackung oder dem Ziehen aus den Steckfassungen der KBG sind MOS-Bauelemente auf einer elektrisch leitenden Oberfläche abzulegen
- Mögliche elektrische Aufladungen des Körpers sind an Erdpotential abzuleiten
- Bei der Programmierung der EPROM's sind die spezifischen Vorschriften der Hersteller zu beachten

### 3.2. Notwendige Unterlagen und Geräte

### 3.2.1. Unterlagen

Zur Inbetriebnahme werden die Unterlagen gemäß der Technischen Kundendokumentation 444737-3 Tk 4 benötigt, insbesondere:

| SV PC 601 (bzw. SV PC 602/603)              | 444601-2 Gvp 1        | (444729-3 Gvp 1) |
|---------------------------------------------|-----------------------|------------------|
| Fohlersuchanleitung PC 601 603 (s.S. 26-50) | 444737-3 Fsa 4        |                  |
| Fehlersuchanleitung SV - PC 600             | 444598-4 Рва 4        |                  |
| Bedienanweisung SE                          | 44473 <b>7-3</b> Ba 4 |                  |

### 3.2.2. Geräte

| Spannungsmesser | UNI 7                    |
|-----------------|--------------------------|
| Signaltester    | TTL/CMOS                 |
| Adapter         | 58 A 215 n. SAK-N 115/06 |

3.3. Vorbereitung und Durchführung der Inbetriebnahme

3.3.1. Voraussetzung für die Inbetriebnahme

Folgende Voraussetzungen sind für die Inbetriebnahme notwendig:

- abgeschlossene mechanische und elektrische Montage der zu steuernden Maschine bzw. Anlage
- Anpaßteil vorgeprüft und mit Anlage und Steuerung nach Anschlußplan gekoppelt

### 3.3.2. Arbeitsschutz und Sicherheit

- Der Inbetriebnehmende hat sich über die am Inbetriebnehmeplatz gültigen Vorschriften des Arbeitsschutzes und der Sicherheit vom Auftraggeber belehren zu lassen.
- Durch den Auftraggeber ist abzusichern, daß der Inbetriebnahmeplatz vor dem Zutritt Unbefugter abgesichert wird.

- Die ABAO 3/1 (Schutzgüte der Arbeitemittel und Arbeiteverfahren) und die BA 105/67 des NKM sind einzuhalten. Bei Eigeninbetriebnahme sind die entsprechenden Vorschriften der jeweiligen Betriebe einzuhalten.
- Die Steuerungen können zusammen mit weiteren Baugruppen im Schaltschrank untergebracht sein. Der Inbetriebnehmende hat sich diesbezüglich über Gefahrenquellen zu informieren.

Gefahrenpunkte an der PC 601 ... PC 603 sind:

| Netzteilrückverdrahtung       |     | 220   | V | Ws |
|-------------------------------|-----|-------|---|----|
| Ausgangebaugruppen PA3, PA4   | 110 | V/220 | V | WB |
| Eingangsbaugruppe PE2         | bis | 110   | ۷ | Wø |
| Überwachungsbaugruppe UW 4-SV |     | 220   | V | We |
| (am Steckverbinder)           |     |       |   |    |

# 3.3.3. Sichtkontrolle

- Vor dem Zuschalten der Spannung ist die Steuerung durch Sichtkontrolle auf Transportschäden zu überprüfen. Dabei ist besonders auf gelockerte Schraubverbindungen und Steckanschlüsse zu achten (GRV-SV und GRV-PEAS).
- Anhand des Belegungsplanes der Stromversorgung und des typgebundenen Rechnerausdruckes ist die Bestückung der Baugruppenträger der Steuerung zu kontrollieren.
- Die Leitungsführung der Prozeßspannungen (insbesondere 110 V und 220 V) und ihr ordnungsgemäßer Anschluß an die vorgesehenen Eingangs- und Ausgangsbaugruppen sind zu kontrollieren bzw. zu messen (Durchgangsprüfung).

### 3.3.4. Schutzmaßnahmen überprüfen

Die engewendeten Schutzmaßnahmen sind vom Inbetriebnehmenden an Hand der Gruppenverbindungspläne (444601-2 Gvp 1 bzw. 444729-3 Gvp 1) der Stromversorgung auf ihre Wirksamkeit zu kontrollieren. Dabei hat er sich auch über die Schutzmaßnahmen der Gesamtanlage zu informieren (siehe dazu Projektierungsvorschrift - Erdungsschema PC 600).

- Beim Schrankeinbau der Steuerung ist das Erdnormteil der PC 600 mit dem zentralen Erdpunkt des betreffenden Schrankes zu verbinden.
- Es dürfen keine Rahmenteile des Schrankes zur Weiterleitung der Schutzerde benutzt werden!
- Alle Schraubverbindungen der Schutzmaßnahme im Schrank und an der Steuerung sind auf festen Sitz zu kontrollieren.

# 3.3.5. Überprüfen des Netzteiles

- Es sind die Sicherungen aller Antriebs- und Stellglieder herauszuschrauben!
- Die Steuerspannung muß abgeschaltet sein.
- Es sind sEmtliche KBG der Steuerung (Logik und PEAS) zu ziehen!
- Durch Betätigen des Hauptschalters der Anlage ist die Steuerung an Netzspannung zu schalten.
- Mit einem UNI 7 sind auf der GRV der Logik und PEAS gegen ØØL bzw. ØØP die jeweils zugehörigen Spannungen in ihrem Wert und der richtigen Polarität zu überprüfen (siehe Tabelle S. 21)

### 3.3.5.1. Netzteilüberwachung UW 4 - SV

Die ordnungsgemäße Funktion des Netzteiles wird durch das Leuchten aller LED-Anzeigen (außer V7 = Übertemperaturanzeige) angezeigt. Mittels Dekodiertabelle auf der Lüfterbaugruppe läßt sich im Fehlerfall die ausgefallene Spannung und der zugehörige Stabi ermitteln.

Die Fehlermeldung erfolgt über V8 (Summenfehler).

- Durch kurzzeitiges Abziehen der 12V-Leitung an der PÜ 2 (Kontakt X4.18), ist die Verdrahtung zur ÜW 4-SV (Fehlerleitung) und die Fehlerauswertung der ÜW 4-SV selbst zu kontrollieren. Es muß die LED-Anzeige V8 verlöschen.

| Meßwerte | an | der | GRV | der | PC | 601: |
|----------|----|-----|-----|-----|----|------|
|          |    |     |     |     |    |      |

| Signalname | Meßpunkt       | Meßwert                   |
|------------|----------------|---------------------------|
| OOL        | C 208+96-X6.2  | Bezugspotential Logik     |
| 5PL        | C 208+96-X7.1  | + 5 V                     |
| 12PL       | -X5            | + 12 ₹                    |
| 26WL       | -19            | ~ 26 V                    |
| 5NL        | -X3            | <b>-</b> 5 ▼              |
| OOP        | C 208+96-X10.1 | Bezugspotential PEAS      |
| 5PP        | C 208+96-X15.1 | + 5 V                     |
| 12PP       | -X18           | + 12 ♥                    |
| 12 PRP     | -117           | + 12 V (Relais)           |
| 24 PP      | -X13.1         | + 24 V                    |
| 15PP       | - <b>x</b> 16  | +15 V hur het PDA und PAD |
| 15NP       | <b>-</b> X14   | -15  V                    |

Meßwerte an der GRV der PC 602/603:

| Signalname | Meßpunkt                         | Meßwert                 |
|------------|----------------------------------|-------------------------|
| OOL        | C 211+96-X6.7                    | Bezugspotential Logik   |
| 5PL        | C 211+96-X7.1                    | + 5 V                   |
| 12PL       | -X6.1                            | + 12 ▼                  |
| 26WL       | -X9.1                            | ~ 26 V                  |
| 5NL        | -X3.1                            | <b>-</b> 5 ▼            |
| 00P        | C 207+96-X10.1<br>C 206+96-X10.1 | Bezugspotential PEAS    |
| 51/P       | C 207+96<br>≇(C 206+96) -X6      | + 5 ¥                   |
| 12PP       | -19                              | + 12 V                  |
| 12PRP      | -X8                              | + 12 V (Relais)         |
| 24PP       | -X4                              | + 24 V                  |
| 15PP       | -17                              | +15 V } bei PDA und PAD |
| 15NP       |                                  | -15 V                   |
| 24PP       | C 207+06-X4.12<br>(VV)           | + 24 V Anwenderspannung |

(# bei der PC 602 nur Kassette C 207)

# 3.3.6. Einschaltdiagnose

Bei abgeschalteter Spannung sind alle KBG wieder zu stecken. Der Wahlschalter der Service-Einheit ist auf Stellung 4 (Inbetriebnahme) zu drehen. Bedingungen für das fehlerfreie Durchlaufen der Einschaltdiagnose ist ein gültiges Logikprogramm ab Adresse  $3000_{\rm H^{\circ}}$  Dieses kann mittels Programmiergerät PRG 600 erstel: und auf EPROM's abgespeichert werden oder man nutzt den Prüf-EPROM, der an Hand der Bestellunterlagen des Anwenders bereits beim Steuerungshersteller programmiert wurd Der Prüf-EPROM ist mit der Ident-Nr. der Steuerung gekennzeichnet (s. Tk 4) und stet auf Adresse  $3000_{\rm H^{\circ}}$ Variante ohne Haftspeicher - K 3820/Platz-Nr. A25

Variante mit Haftspeicher - K 3820/Platz-Nr. A21

- Mit dem Hauptschalter der Anlage ist die Steuerung einzuschalten.

Der Rechner führt nun automatisch eine Einschaltdiagnose durch. Zur optischen Kontrolle leuchten während der Diagnose kurzzeitig die LED  $\emptyset$  ... 7 und alle Segmente der Ziffernanzeige:

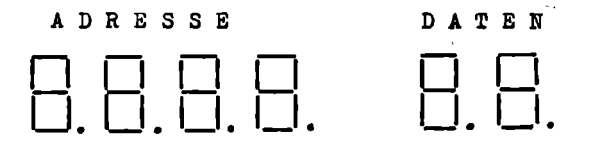

Wurde kein Fehler festgestellt, leuchtet nach einigen Sekunden links auf dem ersten Anzeige-Element der Kursor-Punkt auf. Bei gestecktem Haftspeicher verlängert sich die Einschaltdiagnose. Entsprechend der Wahl-

schalterstellung 4 arbeitet der Rechner nur in der Betriebsart "Inbetriebnahme". - Während der Einschaltdiagnose werden "d"- und "F"-Fehler angezeigt.

Die Fehlersuche ist mit Hilfe der Fehlersuchanleitung 444737-3 Fsa durchzuführen (s. S. 26-50)

#### 3.3.7. Überprüfen der Überwachungefunktionen

# 3.3.7.1. Luftstromüberwachung

Es sind alle zur Steuerung gehörenden Lüfter auf ordnungsgemäßen Lauf zu prüfen.

- Ausschalten der Steuerung
- Herausschrauben der Sicherung F1 der Lüfterkassette und Wahlschalter der SE in Stellung 1 (Automatik-Betrieb) bringen.
- Einschalten der Steuerung

Der Ausfall des Lüfters wird auf der SE mit "F3" angezeigt. Nach dem Einschrauben von F1 ist der Test mit F2 zu wiederholen.

Bei der Steuerung PC 603 wird der Zusatzlüfter in der Logik-Kassette nicht softwareseitig überwacht. Ein Ausfall dieses Lüfters wird nur in Verbindung mit der Übertemperaturanzeige (V7) auf

cer UW 4-SV gemeldet.
Durch Heraus- und wieder Einschrauben der zugehörigen Sicherung ist die Änderung des Luftstromes zu kontrollieren.

# 3.3.7.2. Reeingabefehler

Die Steuerung ist auf das Ansprechen bei Reeingabefehler zu überprüfen.

- Wahlschalter in Stellung 4 bringen und RESET mit S1 auf KBG UW 4-SV geben (bzw. Aus- und Einschalten der Steuerung).
- Die Relaiskontakte X5.1 X5.2 auf der SE müssen Durchgang haben (Durchgangsprüfung oder Kontrolle der Steuerspannungszuschaltung vornehmen).
- Auf einem <u>nicht als Ausgabe</u> benutzten Kanal wird ein beliebiges Bit auf "1" gesetzt (z.B. A 100-1 auf SE eingeben und Kursor-Punkt wieder bis zur ersten Stelle weitertasten).

Auf der SE wird der Fehler "F2" angezeigt.

- Das Diagnose-Relais der SE fällt ab, und damit ist der Kontakt X5.1 - X5.2 geöffnet.

### 3.3.7.3. Elektronische Sicherung

Bei Vorhandensein von KBG PA 6 ist die elektronische Sicherung zu prüfen. Die Kontakte X4.12 ... X4.15 der KBG müssen entsprechend der Projektierungsrichtlinie an 24 P und Kontakt X4.18 an OOP angeschlossen sein.

- Abschalten der Steuerung
- Wehlschelter auf Stellung 1 drehen und Einschelten der Steuerung.
- An einen nicht angesteuerten Ausgang der KBG PA 6 wird kurzzeitig das Potential 24 PP gelegt (X4.1 ... X4.8).

An der Anzeige der SE erscheint Fehler "F5"

Das Rücksetzen des Fehlers auf der KBG erfolgt durch Betätigen der Löschtaste bzw. durch RESET mit S1 auf der KBG ÜW 4-sv.

# 3.3.7.4. Logikfehler

Die Anzeige "F6" erfolgt bei fehlender Logik-Kennung im Werteblock.

- Ausschalten der Steuerung und ziehen der ersten KBG K3820 (EPROM-Speicher), Prüf-EPROM ziehen und stecken des Speichers
- Einschalten der Steuerung
- Auf der SE wird Fehler "F6" angezeigt. In A1 ... A4 steht dabei der erste fehlerhafte Adreßbereich (z.B.]]]] F5)
- Ausschalten der Steuerung und KBG K3820 mit Prüf-EPROM wieder stecken

# 3.3.8, Überprüfen der Ein- und Ausgänge (PE, PA)

Mit Hilfe der Serviceeinheit sind alle Eingänge kanalweise zu testen.

- Einschalten der Steuerung
- Wahlschalter in Stellung 4 (Inbetriebnahme) drahen und über S1 an der UW 4-SV RESET geban.
- An der SE ist der zu testende Kanal einzustellen (z.B. ET42 \_Ø = Kanal 14, Bit 2 augenblicklicher Zustand Ø).

Die obere LED-Anzeigenreihe zeigt dabei den gesamten Kanal an.

- Nach dem Betätigen des betreffenden externen Signalgebers kann mit dem Durchtasten des Kursor-Punktes über die letzte Stelle der Daten der jeweilige Zustand des Einganges (Ø oder 1) abgefragt werden. Diese Prüfung ist für alle benutzten Eingangsadressen durchzuführen.
- Für den Test der Ausgänge ist an der SE der zu prüfende Ausgangskanal einzustellen (z.B. A420' Ø = Kanal 42; Bit Ø, Zustand des Ausgenges: Ø). Wenn der Kursor-Punkt auf der letzten Stelle der Daten-Anzeige steht, kann mit der Taste "+1" diese auf "1" gesetzt werden. Mit dem Weitertasten des Kursor-Punktes wird der eingestellte Zustand an den betreffenden Ausgang durchgeschaltet. Dabei ist die richtige Funktion des lt. Adrebbeleges angeschlossenen Stellgliedes (Schütz, Relais, Lampe o. Zähler) zu kontrollieren.

### 3.3.9. Überprüfen der Multiplex-Kanäle

Wird bei der zu prüfenden Steuerung Multiplexverarbeitung angewendet, so sind die betreffenden KBG und Signalgeber (Wahlschalter, Taster usw.) wie folgt zu testen:

### Mest der Eingänge:

- In der Wahlschalterstellung 4 ist mittels SE die Stellen-Nr. Ø des Multiplex-Ausgabe-Kanals auf "1" zu setzen (z.B. A580 \_1) und auszugeben.
- Mit der Löschtaste ist die Anzeige der SE zu löschen und der erste zu testende Multiplex-Eingabe-Kanal einzustellen.

Nun können die zur Stellen-Nr. und zum Eingabe-Kanal gehörigen Schalter und Taster betätigt werden. Die Anzeige der Eingänge erfolgt an den LED-Anzeigen der Multiplex-Eingangskarte und nach Durchtasten des Kursor-Punktes am eingestellten Eingangskanal auf der SE.

- Anschließend ist die Stellen-Nr. Ø zu löschen und Stellen-Nr. 1 auf "1" zu setzen (z.B. A581\_1). Nun kann wiederum die zugehörige Eingengebelegung abgelesen werden.

So sind nacheinander alle genutzten Stellennummern und die zugehörigen Signalgeber zu testen.

### Test der Ausgänge:

- Setzen der Stellen-Nr. Ø auf "1" (siehe Test der Eingänge)
- Ausgänge des Multiplex-Ausgangs-Kanals enteprechend der gewünschten Bitkombination mittels SE auf "1" setzen.
- Es ist zu prüfen, ob die betreffenden Stellglieder schalten bzw. Anzeigeelemente aufleuchten. Bei Ziffernanzeigen ist jede genutzte Bitkombination zu prüfen.

Dieser Test ist mit allen genutzten Stellennummern durchzuführen.

# 3.4. Hinweise für Programmierung und Diagnose

# 3.4.1. Hinweise für die Programmierung

Mit der Realisierung der Punkte 3.3.1. bis 3.3.9. ist die Inbetriebnehme abgeschlossen. Anschließend erfolgt vom Anwender selbst die Eingabe der Steuerlogik (Werteblock und Boolesche Gleichungen) mit Hilfe des PRG 600 unter Nutzung und Beachtung der zugehörigen Dokumentationen.

Folgende Hinweise sind zu beachten:

- Nach Abschluß der Inbetriebnahme ist der Prüf-EPROM zu löschen. Ab Adresse 3000<sub>H</sub> sind die neu entstandenen EPROM's mit gültiger Logik bzw. CMOS-RAM-Speicher für den Datentransfer vom PRG 600 zu stecken.
- Das Anstecken oder Abziehen des Adapterkabels PRG-PC an der Serviceeinheit ist <u>nicht</u> in der Wahlschalterstellung 2 (Programmierung) vorzunehmen, da von der Steuerung "Not-Aus" ausgegeben wird!

Bei Anwendung eines Haftspeichers ist folgendes zu beachten:

- Beim Stecken eines neuen Haftspeichers (K 3621) oder bei Veränderungen der Kanelkennungen (im Werteblock bzw. im Haftspeicher ab Adresse 1000,) werden vom Rechner bei Netzzuschaltung oder RESET alle haftgespeicherten Daten sofort<sup>H</sup>genullt und anschließend die neuen Kanalkennungen im Haftspeicher initialisiert. Die Anlage ist dann neu einzufahren!

### 3.4.2. Diegnoseroutinen

Die Steuerung besitzt eine über die SE aufrufbare Diagnose-Software. Zur Diagnostizierung der KBG müssen in der Steuerung die vier Diagnose-EPROM in richtiger Reihenfolge stecken (ab Adresse  $2000_{\rm H}$ ). Vertauschte EPROM's können mit Hilfe des "Identnummernverzeichnis 445165-5 Tt 4" geordnet werden.

### 3.4.2.1. Diagnose der KBG

- Wahlschalter der SE auf Stellung 7 (Diagnose) und RESET geben
- Folgende Test's der KBG sind möglich:

| Diagnose der KBG | Eingabe über SE | Anzeige auf SE (D1, D2) |
|------------------|-----------------|-------------------------|
| AS/Kabel/PV      |                 | ØØ                      |
| PG               | P6 DI           | ØØ                      |
| PÜ2              | PU 21           | 1.Ø,2.Ø                 |
| PI               | PI DI           | ØØ                      |
| PE1              | PE II           | . øø                    |
| PE2              | PE 21           | ØØ                      |
| PE3              | PÉ 31           | କ୍ଷଷ୍                   |
| PA3              |                 | ØØ                      |
| PA4              |                 | ØØ                      |
| PA6              | PR 61           | ØØ                      |
| PA7              |                 | ØØ                      |
| PAD1, PAD2       | AG II BG SI     | ØØ                      |
| PDA2             | 15 Rb           | ØØ                      |

ØØ nach Durchtasten des Kursor-Punktes bedeutet fehlerfreie Prüfung des angewählten Kartenbaugruppentyps (bei KBG PÜ 2 siehe Tabelle). Ist die Ergebnisanzeige nicht ØØ, so ist der Fehler an Hand der "Fehlersuchanleitung PC 601 ... 603" Z.-Nr. 444737-3 Fsa 4 zu ermitteln. 3.4.2.2. Gesamtdiagnose - Dauertest

Durch Aufruf von EPDI ist eine <u>Gesamtdiagnose der Steuerung</u> möglich (Grunddiagnose, Diegnose aller PEAS-KBG und Schnittstellentest/SIO-Prüfung):

- Die Diagnose des SIO-Schaltkreises auf der KBG SE erfolgt durch eine Reeingabe der ausgesendeten Prüfsignale. Auf dem Programmiergeräteanschluß (Prog) sind deshalb durch Kurzschluß stecker bzw. Drahtbrücken folgende Verbindungen zu realisieren:

- Wahlschalter auf Stellung 7 (Diagnose) und RESET geben.
- Eingabe von EPOI und Kursor-Punkt weitertasten.
- Eine Unterbrechung der Prüfung ist durch Drücken der Löschtaste oder durch geben von RESET möglich.

Es erfolgt die Gesamtprüfung der Steuerung. Bei Fehlern wird das Programm unterbrochen. Die Fehlersuche ist an Hand der Fehlersuchanleitung durchzuführen.

Durch den Aufruf von EPDD ist eine <u>Gesamtdiagnose ohne SIO-Test</u> möglich. Die Drahtbrücken auf dem Programmiergeräteanschluß können dabei entfallen.

Wird das Diagnoseprogramm EP Ø1 bzw. EP ØØ nach einmaligen Durchlauf nicht durch Drücken der Löschtaste oder geben von RESET unterbrochen, ist ein Dauertest der Steuerung möglich. Nach Durchlaufen einer Warteschleife wird die Gesamtdiagnose wiederholt gestartet.

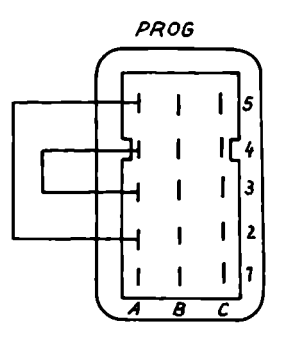

Abb. 3.4.2.-1 (auf Bedienblende SE gesehen)

# 4.1. Einschaltdiagnose

# 4.1.1. Allgemeines

Mit der Einschaltdiagnose, die automatisch bei Netzzuschaltung oder RESET in jeder Wahlschalterstellung gestartet wird, erfolgt die Rechnerdiagnose und eine PEAS-Grunddiagnose. Dabei werden die Kartenbaugruppen SE, ZVE, AS, PV, PG und die Prüfsummen der eingespeicherten Anwenderlogik (auf RAM oder EPROM) getestet. Die E-/A-Baugruppen werden während der Grunddiagnose nicht diagnostiziert.

Nach der Netzzuschaltung und einer Warteschleife von ca. 2 s beginnt die Diagnose ZVE-SE. Dabei werden für die gesamte Zeit der Einschaltdiagnose alle Leuchtelemente der SE angesteuert (außer SUE):

| Speicheranzeige<br>(Register) | ଡି ଡି ଡି ଡି ଡି ଡି ଡି ଡି ଡି ଡି |                                   |
|-------------------------------|-------------------------------|-----------------------------------|
| Adressenfeld                  |                               | Sichtkontrolle aller LED-Anzeigen |
| Datenfeld                     |                               |                                   |

Bei auftretenden Fehlern in der Einschaltdiagnose werden Automatikbetriebsarten nicht aktiv. Dagegen kann in den Diagnosebetriebsarten und in der Stellung 4 und 5 (Inbetriebnahme) nach Betätigen der Löschtaste ( 🎓 ) gearbeitet werden. Löschen der d-Fehler:

Netzzuschaltung bzw. RESET.

Bei fehlerfreiem Ablauf erscheint der Kursorpunkt in der linken Adressen-Anzeige. Nachfolgend werden die möglichen Fehleranzeigen der Einschaltdiagnose erläutert. Die Reihenfolge entspricht der automatischen Ablauffolge der Programme. In den Fehlerbildern bedeutet:

- 🖉 Anzeige dunkel
- X Anzeige gemäß Erläuterung
- Y- beliebige Anzeige

Leuchtet die LED SUE, bedeutet das, daß die Ladespannung der Stützbatterie der CMOS-RAM Speicher unterschritten wurde. Es ist mit Informationsverlust der Anwenderprogramme zu rechnen.

# 4.1.2. Fehlermeldungen

Anzeigenfeld dunkel

CPU defekt oder fehlende Spannung  $(+ 5 \nabla)$ 

RAM-Zelle defekt Fehleradresse Bereich: ØCØØ . . . ØFFF : angezeigte RAM-Zelle auf ZVE defekt 1000 . . . 17FF : RAM-Zelle der Haftspeicherbaugruppe defekt 3000 . . . 6FFF : angezeigte RAM-Zelle der Anwenderlogik defekt

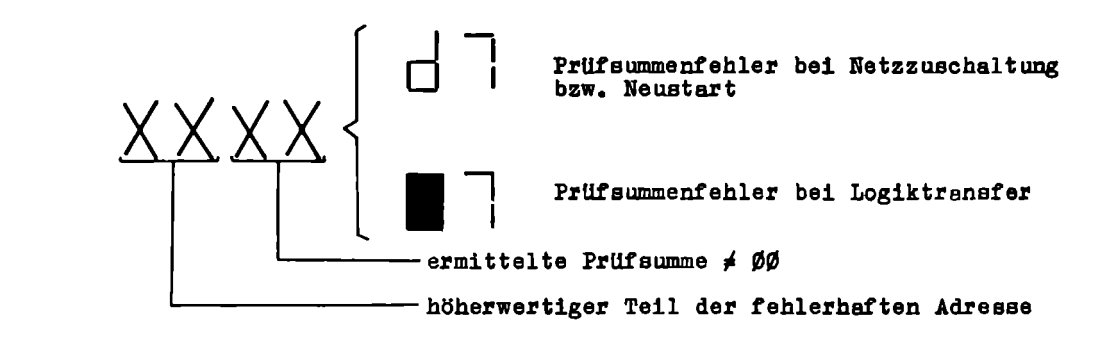

Bereich: ØØ, Ø4, Ø8 2Ø, 24, 28, 20 3Ø, 34, ... 6C Anwenderlogik

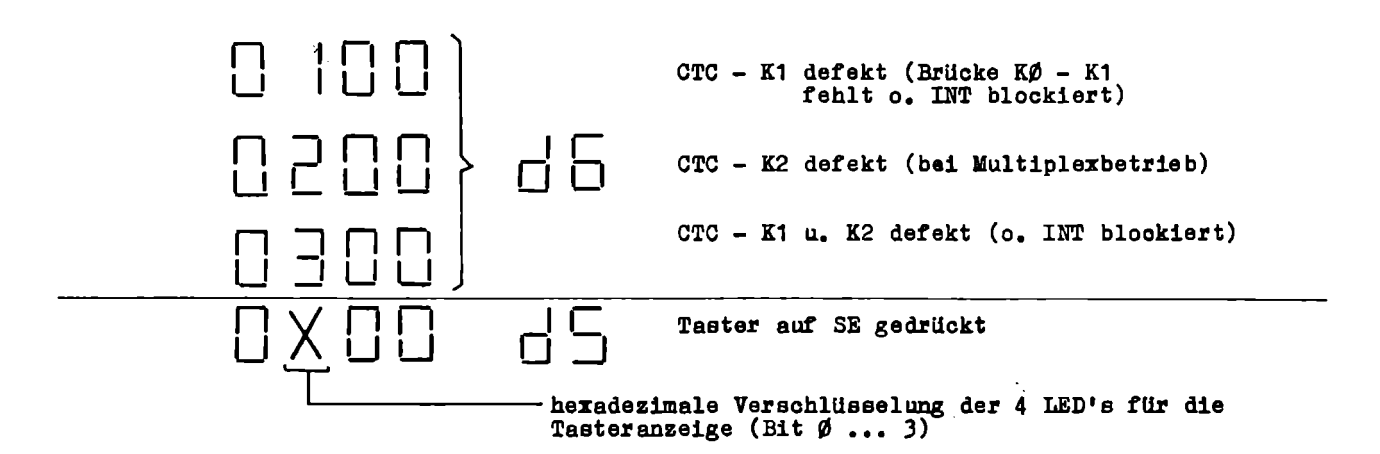

Die vier Taster sind gegenseitig verriegelt. Es wird immer nur ein gedrückter Taster angezeigt. LED - Anzeige bei betätigtem Taster der SE und zusätzlicher Anzeige der Wahlschalterstellung:

| Wahlsc | balt   | ere    | nze    | ige:   | <u>Tasteranzeige:</u> | ,                            |
|--------|--------|--------|--------|--------|-----------------------|------------------------------|
| AUTO   | 0      | 1      | 1      | 1      | LED dunkel =          |                              |
| PRG    | 1      | 1      | 1      | 1      | Taster gedrückt       |                              |
| FORC   | 1      | 1      | 1      | 0      |                       |                              |
| IBN    | 1      | 1      | 0      | 1      |                       |                              |
| Leer   | 1      | 1      | 0      | 0      |                       |                              |
| SP     | 1      | 0      | 1      | 1      |                       | (                            |
| DIAG   | 1      | 0      | 1      | 0      | 1 2 2 2 2             | hexadezimale Verschlüsselung |
| GEN    | 1      | 0      | 0      | 1      | -1 +1 1               | der leuchtenden LED's        |
|        | 7<br>⊗ | 6<br>8 | 5<br>⊗ | 4<br>⊗ | 3210<br>8888          | REG                          |

### Hinweise:

Zur Taster- und Wahlschalterkontrolle wird ein Taster gedrückt und gehalten. Danach Netz zuschalten bzw. RESET geben. Der betätigte Taster erzeugt in der LED-Anzeige (Bit  $\emptyset$  ... 3) eine Dunkelsteuerung.

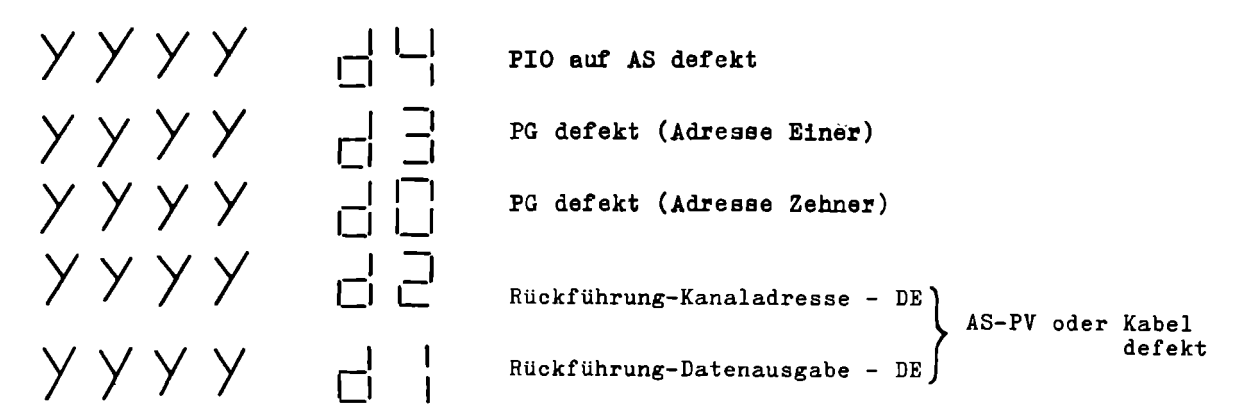

Bei den Fehlern d4 bis dO sollte zur Fehlersuche die entsprechende Diagnoseroutine angewählt werden.

Während der Einschaltdiagnose wird geprüft, ob in der Steuerung die Anwenderlogik gesteckt ist. Im Fehlerfall (Logik nicht gesteckt oder zerstört) wird "F6" angezeigt.

XXX - Logikfehler bei Einschaltdiagnose max. RAM-Adresse +1 ( $\geq$  3000<sub>H</sub>)

XXXX=  $3000_{\rm H}$  d. h. keine Logik bzw. kein RAM gesteckt

XXXX >  $3000_{\rm H}$  d. h. XXXX ist erste nicht mehr verfügbare RAM-Adresse

Dieser Logiktest erfolgt auch bei Neustart der PC nach Logiktransfer.

# 4.2. Fehlermeldungen der Überwachung und des Betriebssystems

### 4.2.1. Allgemeines

Die Überwachungsbaugruppe PÜ dient der Erkennung von Störungen auf den zentralen KBG und der Übertragungsstrecke zur PEAS. Weiterhin werden zur Erkennung von steuerungsinternen Fehlern während des laufenden Betriebes der Steuerung vom Betriebssystem Fehlerroutinen gestartet.

# 4.2.2. Zeit- und Zyklusfehler

Die Überwachungsbaugruppe PÜ 2 dient der zyklischen und zeitlichen Überwachung des Steuerungsablaufes.

Zyklusfehler

- Bei Fehlern in der Abarbeitungsreihenfolge der Ausgabekanäle

wird /

- Bei Überschreiten einer bestimmten Zykluszeit (200 ms)

wird .

Zeitfehler angezeigt.

angezeigt.

Beide Fehler werden über einen Relaiskontakt der PÜ 2 ausgegeben. Für bestimmte Anwendungsfälle kann die Fehlerausgabe mittels Schiebeschalter unterdrückt werden (in Stellung FU wird der Fehler unterdrückt).

### 4.2.3. Systemfehler

Wenn das Adressenfeld A1 belegt ist und ein programmierter Maschinenfehler anliegt, wird F blank angezeigt.

programmierter Maschinen-fehler liegt an УУУУ

- Durch Drücken der Löschtaste erfolgt im Adressenfeld die Anzeige des betreffenden Maschinenfehlers, falls dieser noch anliegt. Liegen mehrere Fehler an, wird der in der Abarbeitungsreihenfolge letzte Fehler angezeigt.

- Weiterhin werden folgende Zwischenspeicher auf "1" gesetzt:

| <b>P</b> 636 | bei | F < 100 | (FØØ1 FØ99) |
|--------------|-----|---------|-------------|
| P637         | bei | F ≥ 1ØØ | (F1ØØ F199) |

- Löschen des Fehlers: Nach Beseitigung des Maschinenfehlers ist die Löschtaste zu drücken. <u>Beachte:</u> P636 und P637 können nur über das Logikprogramm gelöscht werden.

Bei Nichtübereinstimmung von Ausgabedaten und Reeingabe über den DE-BUS geht das Betriebssystem in eine Warteschleife und erzeugt einen Zeitfehler auf der PÜ.

- Löschen des Fehlers:

RESET oder Netzzuschaltung

Bei Lüfterausfall spricht die Luftstromüberwachung an. Über die KBG PG erfolgt die Fehlermeldung an das Betriebsystem.

Zusätzlich wird im Kanal K1 der Eingeng E12 = Ø gesetzt.

- Der Zusatzlüfter in der Logikkassette (bei PC 602 und PC 603) wird nicht vom Betriebssystem überwacht. Ein Ausfall dieses Lüfters wird nur in Verbindung mit der Übertemperaturanzeige (V7) auf der KBG ÜW4-SV gemeldet.
- Der Fehler F3 wird nur angezeigt und führt nicht zur Programmunterbrechung, da E12 über Logik abfragbar.
- Löschen des Fehlers: Drücken der Löschtaste ( 🖇 )

Während des automatischen Betriebes wird bei Ansprechen der elektronischen Sicherung von KBG PA6 der Fehler F5 angezeigt.

 $\bigvee$   $\bigvee$   $\bigvee$   $\bigvee$   $\bigvee$   $\bigvee$   $\bigvee$   $\bigvee$   $\subseteq$   $\subseteq$  elektronische Sicherung ausgelöst

Zusätzlich wird im Kanal K1 der Eingang E1Ø = Ø gesetzt.

- Nach Umschalten in Wahlschalterstellung 6 (Speicherverkehr) ohne RESET:

ØFF9<sub>H</sub> := höchster defekter Kanal (dezimal)

- ØFF9<sub>H</sub> := ØØ, kein Kanal defekt Fehler auf Rückverdrahtung oder auf KBG PG
- Der Fehler F5 wird nur angezeigt und führt nicht zur Programmunterbrechung, da E1Ø über Logik abfragbar.

- Löschen des Fehlers:

Drücken der Löschtaste ( 🐲 )

\*- durch Busstruktur auch Einstreuung von anderen KBG möglich- zur Fehlerlokalisierung Ziehen aller nicht benötigten KBG (Werteblock beachten) Während des Automatik-Betriebes wird nach jedem PC-Zyklus ein Logiktest durchgeführt. Im Fehlerfall geht das Betriebssystem in eine Warteschleife und provoziert einen Zeitfehler auf der PU. Im Datenfeld wird F6 angezeigt.

УУУУ Logikfehler im PC - Zyklus - Zeitfehleranzeige auf der KBG PU - Relaiskontakt der SE öffnet (X5.1 - X5.2) - Löschen des Fehlers: RESET oder Netzzuschaltung nach erneutem Logiktransfer bzw. Neustart über PRG Bei Fehlern im Logikprogramm, falscher Anforderung vom PRG oder falschem Status bei Verstandigung PRG-+PC wird die vom Programmiergerät ausgelöste Anforderung von der Stewerung ignoriert. УУУУ ГЛ Warnung bei Datentransfer - z.B. bei Anforderung INB muß an der Steuerung zuerst Inbetriebnahme eingestellt und RESET gegeben werden. Erst danach ist auf Stellung 2 (Programmiergerät) zu schalten. - Der Fehler F7 wird nur angezeigt und führt nicht zur Programmunterbrechung. Drücken der Löschtaste ( 🖝 ). - Löschen des Fehlers: Treten Unterbrechungen bei laufendem Datentransfer ein, wird das Programm abgebrochen und F8 angezeigt. УУУУ ЕЯ Fehler bei Datentransfer - Nach Umschalten in Wahlschalterstellung 6 (ohne RESET) können auf den Speicherzellen ØFF7<sub>H</sub> und ØFF9<sub>H</sub> zusätzliche Fehlerinformationen abgefragt werden: 1. ØFF7<sub>H</sub> := 1Ø<sub>H</sub> BREAK-Signal --- Unterbrechung der Signalleitung (Kabelbruch, Kontaktschwierigkeiten usw.) ---- Übertragungsfehler bei Logiktranefer 2.  $ØFF7_H := 3Ø_H$ Dazu wird auf ØFF9<sub>H</sub> der Fehlerstatus des SIO angezeigt: ØFF9<sub>H</sub> : = 1Ø<sub>H</sub> ---- Paritätsfehler 20 ---- Überlauf an der PC (Overrun)

3.  $ØFF7_H$  :=  $ØØ_H$  ---- Abbruch der Übertragung bei Zeitdauer > 2,6 e

40<sub>u</sub> ----- Stopbit-Febler

Auf den nachfolgenden zwei Adressen steht dabei die zuletzt übertragene Adresse:

| øff8 <sub>h</sub> | : | = | Low-Teil  |   |
|-------------------|---|---|-----------|---|
| øff9 <sub>h</sub> | 3 | • | High-Teil | • |

### 4.3. Diagnoseroutinen

### 4.3.1. Allgemeines

Die Anwahl der einzelnen Diegnoseroutinen erfolgt über die SE in Wahlschalterstellung 7 (Diagnose).

- Die Betriebsart "Diagnose" kann grundsätzlich nur über RESET bzw. Netzzuschaltung erreicht bzw. verlassen werden.

Die Bezeichnung der Adressen- und Datenfelder ist Pkt.4.1.1. zu entnehmen.

 In A1 ... A4 wird die gewünschte Diagnoseroutine angewählt.
 Mit dem Drücken der Übernahmeteste (+1---) und dem Springen des Kursorpunktes von A4 auf D1 wird die angewählte Diagnoseroutine gestartet. A1, A2, A3 A4 -Betriebsert der Disgnoseroutine Kurzbezeichnung der zu prüfenden KBG  $A4 = \emptyset$ Abbruch Normaltest = 1 Dynamische Ausgabe von Daten auf den Datenbus zum Test der KBG = 2 **- 4** Dynamische Ausgabe von Adressen auf den Adreßbus zum Test der KBG = 8 Dynamische Ausgabe der Diagnosesignale SD1, SD2 Anzeige von Teiltestergebnissen. Bei Fortsetzung der Diagnose-routine sind diese Ziffern wieder, wenn der Kursor in A4 steht, durch eine Ziffer 1 zu überschreiben. Mit dem Weitertasten des = 5) **≖ 6 (** Kursors von A4 nach D1 wird die Routine fortgesetzt. Drücken der Löschtaste ( 🛷 ) EPOO, EPO1 sind über RESET zu löschen (Taste S1 an der ÜW 4-SV) - Löschen der Diagnosebetriebsart: - In den Fehlerbildern bedeutet: 2 - falsches Zeichen im aufgerufenen Programmnamen Anzeige dunkel 4.3.2. Diagnose der KBG AS, PV und der Bus-Verbindung 4.3.2.1. Normaltest риПі Name: = Diagnose der KBG AS = Anschlußsteuerung KBG PV = Busanpassung Busverbindungskabel (bzw. -stecker) - Stecken der Bus-Verbindung auf AS und PV - Handhabung: - Aufruf über Serviceeinheit: - Start des Diagnoseprogrammes (Weitertasten des Kursors von A4 nach D1) - Fehlermeldungen: SŠ = Abbruch des Programmes wegen falscher Bedienung in A3, A4 ITT 1. TZ = Fehler beim Test des Datenbusses. In D1D2 wird der ausgegebene Sollwert und im REG der empfangene Istwert angezeigt. <u>ID1. D2</u> Fehler beim Test des Adreßbusses. In D1D2 wird der ausgegebene Sollwert und im REG der empfangene Istwert angezeigt. = Diagnosesignal SD1 unwirksam

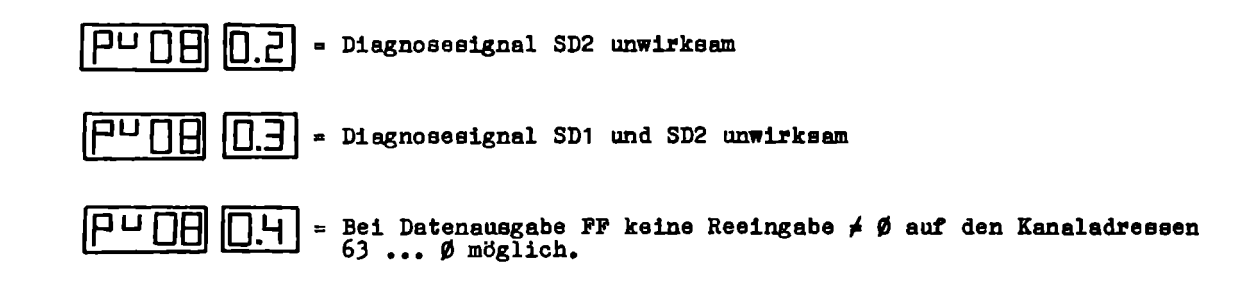

- Programmendeanzeige:

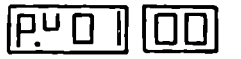

- Löschen des Programmes: Drücken der Löschtaste auf der SE

# 4.3.2.2. Dynamische Ausgabe von Daten und Adressen

- <u>Name:</u> PUO2, PUO4

- 1. Beim Start von PUD2 werden das Diagnosesignal SD1 statisch und der Inhalt von D1D2 dynamisch auf den Datenbus ausgegeben (Wechsel von Sollwert und Nullausgabe - ca. 15 kHz).
- Beim Start von PUOU werden das Diagnoseeignal SD2 statisch und der Inhalt von D1D2 dynamisch auf den Adreßbus ausgegeben (Wechsel von Sollwert und Nullausgabe – ce. 15 kHz).
- Handhabung: Nach Einschreiben von PUD2. oder PUD4. ist der Kursor von A4 nach D1 weiterzutasten.
  - Einschreiben des gewünschten Bitmusters in D1D2 (ØØ ... FF).
  - Start des Diagnoseprogramme (Weitertasten des Kursors von D2 nach D1)

Es erfolgt nun die Ausgabe des eingestellten Sollwertes auf dem Daten- bzw. Adreßbus. Eine optische Kontrolle ist nur mit Signaltester (oder Oszillograf) möglich. Während der Diagnose kann D1D2 beliebig geändert werden.

- Abbruch des Programmes: Drücken der Löschtaste auf der SE

```
bnU8
- Name:
          Beim Start von PUDB und nachfolgender Ausgabe von D1D2 werden die Diagnose-
          signale SD1/SD2 dynamisch ausgegeben.
          D1D2 = \emptyset1 = dynamische Ausgabe von SD1
          D1D2 = \emptyset2 = dynamische Ausgabe von SD2
          D1D2 = \emptyset3 = dynamische Ausgabe von SD1 und SD2
- Handhabung: siehe Pkt. 4.3.2.2.
- Abbruch des Programmes: Drücken der Löschtaste auf der SE
4.3.2.4. Programmkurzbeschreibung
- Test auf der Reeingabe \neq \emptyset
- Test auf Wirksamkeit der Diagnosesignale SD1 und SD2
- Ausgabe und Rückvergleich von Daten (FF bis ØØ) über die Rückführung auf der KBG PV
- Ausgabe und Rückvergleich von Adressen FF bis ØØ
4.3.3. Diagnose der KBG PG
4.3.3.1. Normaltest
- <u>Name:</u> P60
                      = Diagnose der KBG PG = Grundbaugruppe
- Handhabung:
                      - Stecken der Bus-Verbindung auf AS und PV
                      - Aufruf über SE: PEOL.
                      - Start des Diagnoseprogrammes (Weitertasten des Kursors von
                        A4 nach D1)
- Fehlermeldungen:
   P.6
        ŚŚ
                      = Abbruch des Programmes wegen falscher Bedienung in A3 oder A4
                      = Fehler beim Test des Datenbusses. In D1D2 wird der ausgegebene
                        Sollwert und im REG der empfangene Istwert angezeigt.
                        Fehler beim Test des Adreßbusses. In D1D2 wird der ausgegebene
                         Sollwert und im REG der empfangene Istwert angezeigt.
- Alle Fehlermeldungen der PV sind außerdem möglich.
                         IP.6 D
- Programmendeanzeige:
- Löschen des Programmes:
                            Drücken der Löschtaste auf der SE
4.3.3.2. Dynamische Ausgabe von Daten und Adressen
          P602, P604
- Name:
  Weiterhin wie unter Pkt. 4.3.2.2.
4.3.3.3. Programmkurzbeschreibung
```

- Gesenttest der KBG PV
- Ausgabe und Rückvergleich der Kanaladressen 59 ... ØØ und E/A-Bit über die Rückführung auf der KBG PG (die Kanaladressen 60 bis 63 werden nicht zurückgemeldet).
- Ausgabe und Rückvergleich von Daten im Servicekanal 62 (nur ØB ... Ø8 und Ø3 ... ØØ, die anderen Daten werden nicht zurückgemeldet) über die Rückführung auf der KBG PG.

<sup>4.3.2.3.</sup> Dynamische Ausgabe von SD1 und SD2

4.3.4. Diagnose der KBG PÜ2

| 4.3.4.1. Normaltest                       |                                                                                                    |
|-------------------------------------------|----------------------------------------------------------------------------------------------------|
| - <u>Name:</u> PU21                       | = Diagnose der KBG PÜ2 = Überwachungsbaugruppe                                                                                                    |
| - Handhabung:                             | <ul> <li>Stecken der Busverbindung auf AS und PV</li> <li>Fehlerschalter auf der VPÜ nach unten schalten<br/>(nicht auf Stellung FU)</li> </ul>                                                                                                    |
|                                           | - Aufruf über SE: PU2 1.                                                                                                    |
|                                           | - Start des Diagnoseprogrammes (Weitertasten des Kursors von<br>A4 nach D1)                                                                                                    |
|                                           | - Nach Anzeige der 1. Hälfte der Zeitüberwachung ist erneuter<br>Start durch Weitertasten des Kursors notwendig. Danach erfolgt<br>die Anzeige der 2. Hälfte der Zeitüberwachung.                                                                      |
| - Fehlermeldungen:                        |                                                                                                    |
| [ <u>H</u> ] (\$                          | = Abbruch des Programmes wegen felscher Bedienung in A3, A4                                                                                                    |
| [PU2 ] [].2]                              | = Schieberegister defekt (im REG höchste fehlerhafte Kanaladresse)<br>oder 1. Hälfte der Zeitüberwachung <u>kleiner</u> 200 ms. Wenn im REG<br>Kanaladresse 1 (Bit $\emptyset$ = 1) eingetragen ist, dann handelt es sich<br>um einen Zeitzyklusfehler |
| PU2 I. (2 2                               | = wie unter PU2112 für 2. Hälfte der Zeitüberwachung                                                                                                    |
| PU21 [1.3                                 | = Schieberegister defekt (im REG höchste fehlerhafte Kanaladresse)<br>oder 1. Hälfte der Zeitüberwachung größer 300 ms. Wenn im REG<br>Kanaladresse 1 eingetragen ist (Bit $\emptyset$ = 1), dann handelt es sich<br>um einen Zeitzyklusfehler         |
| E 5 (I 5 U 9                              | ] = wie unter PU21 13 für 2. Hälfte des Schieberegisters                                                                                                    |
| PU22 [ 1.0                                | ] = Signal IUE nicht zurücksetzbar durch SA5,/L (PG, PÜ2 oder PI defekt)<br>PI ziehen und Neustart von PU21                                                                                                    |
| PU22 1.1                                  | = Signal IUE nicht zurücksetzbar (PÜ2 defekt)                                                                                                    |
| - Alle Fehlermeldur                       | ngen von PV und PG sind außerdem möglich.                                                                                                    |
| - Programmendeanzeige                     | <u>.</u>                                                                                                    |
| × (PU2 1) (1.0                            | = Schieberegister in Ordnung und 1. Hälfte der Zeitüberwachung<br>zwischen 200 300 ms                                                                                                    |
| PU21, 20                                  | Schieberegister in Ordnung und 2. Hälfte der Zeitüberwachung<br>zwischen 200 300 ms                                                                                                    |
| 4.3.4.2. Dynamische                       | Ausgabe von Daten und Adressen                                                                                                    |
| - Names PU22.PL                           | 124                                                                                                    |
| 1. Beim Start<br>(mit ca. 1               | t von PU22 erfolgt die dynamische Datenausgabe von SA5 und /L<br>15 kHz)                                                                                                    |
| 2. Beim Start<br>eine Pause<br>Dieser Pro | t von PU24 erfolgt die dynamische Ausgabe der Kensladressen 621,<br>e von 220 ms und die Ausgabe der Kansladresse Ø.<br>ifzyklus wird ständig wiederholt. Damit kann die Zeit-Zyklusüberwachung                                                        |

(akustisch-Relais taktet - oder mit Oszillograf) so eingestellt werden, daß die beiden Zeiten gleich lang sind.

| - <u>Handhabung:</u> - Ne<br>D2                                                                     | ach dem Einschreiben von PU22 oder PU24 ist der Kursor über<br>2 weiterzutasten.                                                                                                    |
|----------------------------------------------------------------------------------------------------|----------------------------------------------------------------------------------------------------|
| - 20<br>fc                                                                                          | ur Funktionskontrolle der Prüfprogramme wird in A1 - A4 und D1D2<br>olgendes angezeigt:                                                                                                    |
| be                                                                                                  | ± PU22 PU22 IO.                                                                                                    |
| be                                                                                                  | ± PU24 → PU24  5.                                                                                                    |
| - Abbruch des Programm                                                                              | les: Drücken der Löschtaste auf der SE                                                                                                    |
| 4.3.4.3. Programmkurzi                                                                              | beschreibung                                                                                                    |
| - Gesamttest von PV un<br>- SA5 und /L setzen da<br>- Schieberegistertest<br>- Test der Zeitüberwac | nd PG<br>as Signal IUE zurück<br>(Zyklusüberwachung)<br>chung                                                                                                    |
| 4.3.5. Diagnose der Kl                                                                              | <u> 3G PI</u>                                                                                                    |
| 4.3.5.1. Normaltest                                                                                 |                                                                                                    |
| - <u>Name</u> : PIDI                                                                                | = Diagnose der KBG PI = 16 Bit-Eingabe mit Interruptbildung                                                                                                    |
| - <u>Handhabung:</u>                                                                                | - Stecken der Bus-Verbindung auf AS und PV                                                                                                    |
|                                                                                                    | - Aufruf über SE: PIOI.                                                                                                    |
|                                                                                                    | - Start des Diagnoseprogrammes (Weitertasten des Kursors von A4<br>nach D1)                                                                                                    |
|                                                                                                    | - Bei Fehleranzeige (außer bei Programmende, s. u.) ist in A4 wie-<br>der die Ziffer 1 zu schreiben und die Übernahmetaste zu drücken<br>(Kursor springt von A4 nach D1). Damit wird das Diagnoseprogramm<br>fortgesetzt. |
| - Fehlermeldungen:                                                                                  |                                                                                                    |
| [] [ ? ? [ F ]                                                                                      | = Abbruch des Programmes wegen falscher Bedienung in A3, A4                                                                                                    |
| ₽104,F∎                                                                                             | <pre>= Nach Kanaladressenausgabe Ø steht noch SEØ an (PG, PI oder eine<br/>der E/A-KBG defekt)<br/>REG = Istwert SEØ SE7</pre>                                                                                            |
|                                                                                                    | Adreßknoten <sup>#</sup> spricht nicht an (SEO wird nicht zurückgemeldet)<br>D1D2 = fehlerhafte Kanaladresse<br>REG = Istwert SEØ SE7 (PG oder PI defekt)                                                                 |
|                                                                                                    | = Bei Ausgabe SA3 = Ø (DE-Sollwert = ØØ) ist die DE-Istwertrück-<br>meldung ≠ ØØ<br>D1D2 = fehlerhafte Kanaladresse<br>REG = Istwert DEØ DE7 (PG oder PI defekt)                                                          |
|                                                                                                    | <pre>= Bei Ausgabe SA3 = 1 (DE-Sollwert = FF) ist die DE-Istwertrück-<br/>meldung ≠ FF<br/>D1D2 = fehlerhafte Kanaladresse<br/>REG = Istwert DEØ DE7 (PG oder PI defekt)</pre>                                            |
|                                                                                                    | = IUE nach Adressenausgabe nicht zurückgesetzt<br>D1D2 = fehlerhafte Kanaladresse<br>REG = Istwert SEØ SE7 (PI defekt)                                                                                                    |

# siebe Seite 37

 Image: Picker set to be a set of the set of the set of th

 Image: Second state of the second state of the second s

- Alle Fehlermeldungen von PV und PG sind außerdem möglich.

- Hinweise: Bei den Fehleranzeigen PIOS. D1D2 und PIOS. D1D2 ist die Vorsteckkarte der in D1D2 angezeigten Kanaladresse zu ziehen und der Test zu wiederholen. Werden diese Fehler nicht mehr angezeigt, lag eine Rückkopplung über Kabel und Leistungsteil vor.
  - Wenn bei Fehler PIDE. D1D2 auf der betreffenden Vorsteckkarte die LED-Anzeigen leuchten (d.h. SA3 = 1 -- Diagnoserelais hat angezogen), scheidet die KBG PG als Fehlerquelle aus.
  - Bei der Fehleranzeige PID7. D1 D2 ist die KBG PÜ2 zu ziehen (bei ausgeschalteter Steuerung). Nach Netzzuschaltung und erfolgter Einschaltdiagnose ist der angezeigte Fehler zu löschen und die Diagnose PIDI zu wieder-

holen ( siehe oben). Bei gleicher Fehleranzeige scheidet die KBG PÜ2 als Fehlerquelle aus (PI oder Rückverdrahtung defekt).

- Programmendeanzeige:

# P.IOI 00

4.3.5.2. Dynamische Eingabe von Daten und Ausgabe der Adresse

- Name: P102, P104

- 1. Nach dem Start von PIDZ erfolgt eine dynamische Eingabe des in D1D2 eingestellten Kanals. Das Signal SA3 = 1 wird statisch ausgegeben - d.h. das Diagnosereleis der KBG PI hat angezogen- und im REG wird der Istwert DEØ ... DE7 dynamisch angezeigt. Im Wechsel mit D1D2 wird die Kanaladresse ØØ ausgegeben.
- 2. Nach Start von PIDU erfolgt die dynamische Ausgabe der im D1D2 eingetragenen Kanaladresse (dyn. Adreßknotentest\*). Im Wechsel mit D1D2 wird Kanaladresse ØØ ausgegeben. Die Rückmeldung der aufgerufenen KBG erfolgt über SEØ, das im REG (Bit Ø) angezeigt wird. Die LED blinkt dabei im Rhythmus der aufgerufenen Adresse.
- Handhabung: Nach Einschreiben von PIO2. bzw. PIO4. ist der Kursor von A4 nach D1 weiterzutasten.
  - Einschreiben der gewünschten Kenaladresse in D1D2 (bei KBG PI nur Ø2 oder Ø3 möglich).
  - Start des Diagnoseprogrammes (Weitertasten des Kursors von D2 nach D1).

Nach dem Start von HIO2 kann die Ausgabe von SA3 = 1 an Hand des Aufleuchtens aller LED-Anzeigen auf der Vorsteckkarte der KBG PI kontrolliert bzw. auf der Rückverdrahtung mittels Signaltester gemessen werden.

- Abbruch des Programmes: Drücken der Löschtaste der SE

4.3.5.3. Programmkurzbeschreibung

- Gesamttest von PV und PG
- Adreßknotentest
- Dateneingabe bei SA3 = 1 und SA3 =  $\emptyset$

" siehe Seite 37

- Kontrolle der Interruptbildung auf Datenvorder- und Datenrückflanke

- Rücksetzen des Interrupts durch Adressenausgabe
- <u>Hinweise:</u> Die Typmerkmale für die KBG PI müssen im Werteblock eingetragen sein.
   Die Flankenauswertung eines einzelnen Einganges bei der Interruptbildung kann auf Grund der parallelgeschalteten R-C-Glieder nicht diagnostiziert werden. Das Messen von IUE ist nur in Wahlschalterstellung 4 oder 5 mittels Signaltester bzw. UNI7 an der Rückverdrahtung an X1.AB17 möglich. Dazu muß jeder Eingang einzeln kurzzeitig mit +24V beschaltet werden (Nullpegel bedeutet: INT aktiv). Das Löschen von IUE erfolgt über RESET.
- 4.3.6. Diagnose der KBG PE 1

4.3.6.1. Normaltest

- Name: PEII = Diagnose der KBG PE1 = 16-Bit-Eingabe
- Handhabung: Stecken der Bus-Verbindung auf AS und PV
  - Aufruf über Serviceeinheit: PEII.
  - Start des Diagnoseprogrammes (Weitertasten des Kursors von A4 nach D1)
  - Bei Fehleranzeigen (außer bei Programmende, s. u.) ist in A4 wieder die Ziffer 1 zu schreiben und die Übernahmeteste zu drücken (Kursor springt von A4 nach D1). Damit wird das Diagnoseprogramm fortgesetzt.
- Fehlermeldungen:

| P.E \$\$ E1       | = Abbruch des Programms wegen falscher Bedienung in A3, A4                                                                                                    |
|-------------------|----------------------------------------------------------------------------------------------------|
| PEILF             | <pre>= Nach Kanaladressenausgabe Ø steht noch SEØ an (PG, PI oder eine<br/>der E/A-KBG defekt)<br/>REG = Istwert SEØ SE7</pre>                                                  |
|                   | = Adreßknoten <sup>A</sup> defekt (SEØ wird nicht zurückgemeldet)<br>D1D2 = fehlerhafte Kanaladresse<br>REG = Istwert SEØ SE7 (PG oder PE1 defekt)                              |
| PE 15 01 02       | = Bei Ausgabe SA3 = Ø (DE-Sollwert = ØØ) ist die DE-Istwertrück-<br>meldung ≠ ØØ<br>D1D2 = fehlerhafte Kanaladresse<br>REG = Istwert DEØ DE7 (PG oder PE1 defekt)               |
| PE160102          | <pre>= Bei Ausgabe SA3 = 1 (DE-Sollwert = FF) ist die DE-Istwertrück-<br/>meldung ≠ FF<br/>D1D2 = fehlerhafte Kanaladresse<br/>REG = Istwert DEØ DE7 (PG oder PE1 defekt)</pre> |
| Alle Fehlermeldun | gen von PV und PG sind außerdem möglich.                                                                                                    |

Adreßknotentest = Aufruf der betreffenden KBG über die zugehörige Kanaladresse die Rückmeldung der KBG an den Rechner erfolgt über SEØ = 1 <u>Hinweise:</u> - Bei den Fehleranzeigen PE15.D1D2 ist die Vorsteckkarte der in D1D2 angezeigten Kanaladresse zu ziehen und der Test zu wiederholen. Werden diese Fehler nicht mehr angezeigt, lag eine Rückkopplung über Kabel und Leistungsteil vor. - Wenn bei Fehler PE16.D1D2 auf der betreffenden Vorsteckkarte der LED-Anzeigen leuchten (d.h. SA3 = 1 --- Diagnoserelais hat angezogen), scheidet die KBG PG als Fehlerquelle aus. - Programmendeanzeige: P.E | | ΠΠ 4.3.6.2. Dynamische Eingabe von Daten und Ausgabe der Adresse - Name: PE32. PE34 weiterhin wie bei KBG PE3 (siehe Pkt. 4.3.8.2.) Hinweis: Wird fälschlicherweise PE12 bzw. PE14 angewählt, erscheint in D1D2 = PE (d. h. andere PE anwählen) - Abbruch des Programmes: Drücken der Löschtaste auf der SE 4.3.6.3. Programmkurzbeschreibung - Gesamttest von PV und PG - Adreßknotentest \* - Dateneingabe bei SA3 = 1 und SA3 =  $\emptyset$ Das mit PE11 angewählte Programm testet automatisch alle KBG des Typs PE1. Die Typmerkmale für diese KBG müssen im Werteblock eingetragen sein. Hinweis: 4.3.7. Diagnose der KBG PE 2 4.3.7.1. Normaltest - Name: PE21 = Diagnose der KBG PE 2 = 8-Bit-Eingabe - Stecken der Bus-Verbindung auf AS und PV - Handhabung: - Aufruf über Serviceeinheit: PE21. - Start des Diagnoseprogrammes (weitertasten des Kursors von A4 nach D1) - Bei Fehlanzeigen (außer bei Programmende, s.u.) ist in A4 wieder die Ziffer 1 zu schreiben und die Übernahmetaste zu drücken (Kursor springt von A4 nach D1). Damit wird das Diagnoseprogramm fortgesetzt. - Fehlermeldungen: = Abbruch des Programmes wegen falscher Bedienung in A3, A4 = Nach Kanaladressenausgabe Ø steht noch SEØ an (PG, PI oder eine der E/A-KBG defekt) REG = Istwert SEØ ... SE7 AdreBknoten H defekt (SEØ wird nicht zurlickgemeldet) 1 D 1 D 2 D1D2 = fehlerhafte Kanaladresse REG = Istwert SEØ ... SE7 (PG oder PE2 defekt) = Bei Ausgabe SA3 = Ø (DE-Sollwert = ØØ) ist die DE-Istwertrück-75. D1 D2 neldung # ØØ D1D2 = fehlerhafte Kanaladresse REG = Istwert DEØ ... DE7 (PG oder PE2 defekt) \* siehe Seite 37

PE 2 6 01 02 = Bei Ausgabe SA3 = 1 (DE-Sollwert = FF) ist die DE-Istwertrückmeldung ≠ FF D1D2 = fehlerhafte Kanaladresse REG = Istwert DEØ ... DE7 (PG oder PE2 defekt)

- Alle Fehlermeldungen von PV und PG sind außerdem möglich.

Hinweis:

- Bei den Fehleranzeigen PE25.D1D2 und PE26.D1D2 ist die Vorsteckkarte der in D1D2 angezeigten Kanaladresse zu ziehen und der Test zu wiederholen. Werden diese Fehler nicht mehr angezeigt, lag eine Rückkopplung über Kabel und Leistungsteil vor.

- Wenn bei Fehler PE26.D1D2 auf der betreffenden Vorsteckkarte die LED-Anzeigen leuchten (d.h. SA3 = 1 --- Diagnoserelais hat angezogen) scheidet die KBC PG als Fehlerquelle aus.

- Programmendeanzeige:

<u>:F 5 1 [00]</u>

4.3.7.2. Dynamische Eingabe von Daten und Ausgabe der Adresse

- Neme: PE32, PE34

weiterhin wie bei KBG PE3 (siehe Pkt. 4.3.8.2.)

Hinweis: Wird fälschlicherweise PE22 bzw. PE24 angewählt, erscheint in D1D2 = PE (d.h. andere PE anwählen)

- Abbruch des Programmes: Drücken der Löschtaste auf der SE

4.3.7.3. Programmkurzbeschreibung

- Gesamttest von PV und PG

- Adreßknotentest #

- Dateneingabe bei SA3 = 1 und SA3 = Ø

<u>Hinweis:</u> Das mit PE21 angewählte Programm testet automatisch alle KBG des Typs PE2. Die Typmerkmale für diese KBG müssen im Werteblock eingetragen sein.

# 4.3.8. Diagnose der KBG PE3

# 4.3.8.1. Normaltest

- <u>Name: **PE3**</u> Diagnose der KBG PE3 = 32-Bit-Eingabe
- Handhabung: Stecken der Bus-Verbindung auf AS und PV
  - Aufruf über Serviceeinheit: PE31.
  - Start des Diagnoseprogrammes (weitertasten des Kursors von A4 nach D1)
  - Bei Fehleranzeigen (außer bei Programmende, s.u.) ist in A4 die Ziffer 1 zu schreiben und die Übernahmetaste zu drücken (Kursor springt von A4 nach D1). Damit wird das Diagnoseprogramm fortgesetzt.

- Fehlermeldungen:

| HE 55 E I  | = Abbruch des Programms wegen falscher Bedienung in A3, A4                                                                      |
|------------|----------------------------------------------------------------------------------------------------|
| ₽Е 34 (F ■ | <pre>= nach Kanaladressenausgabe Ø steht noch SEØ an (PG, PI oder eine<br/>der E/A-KBG defekt)<br/>REG = Istwert SEØ SE 7</pre> |

**D1 D2** = Adreßknoten <sup>#</sup> defekt (SEØ wird nicht zurückgemeldet) D1D2 = fehlerhafte Kanaladresse REG = Istwert SEØ ... SE7 (PG oder PE3 defekt)

\* siehe Seite 37

ruckmeldung ≠ rr D1D2 = fehlerhafte Kanaladresse REG = Istwert DEØ ... DE7 (PG oder PE3 defekt)

- Alle Fehlermeldungen von PV oder PG sind außerdem möglich.

Hinweise: - Bei den Fehleranzeigen PE35.D1D2 und PE36.D1D2 ist die Vorsteckkarte der in D1D2 angezeigten Kanaladresse zu ziehen und der Test zu wiederholen. Werden diese Fehler nicht mehr angezeigt, lag eine Rückkopplung über Kabel und Leistungsteil vor.

> - Wenn bei Fehler PE36.D1D2 auf der betreffenden Vorsteckkarte die LED-Anzeigen leuchten (d.h. SA3 = 1 -- Diagnoserelais hat angezogen), scheidet die KBG PG als Fehlerquelle aus.

- Programmendeanzeige:

P.E 31

4.3.8.2. Dynamische Eingabe von Daten und Ausgabe der Adresse

# - <u>Name: PE32, PE34</u>

- Nach dem Start von PE32 erfolgt eine dynamische Eingabe des in D1D2 eingestellten Kanals.
   Das Signel SA3 = 1 wird statisch ausgegeben- d.h. das Diagnoserelais der KBG PE3 hat angezogen - und im REG wird der Istwert DEØ ... DE7 dynamisch angezeigt. Im Wechsel mit D1D2 wird die Kanaladresse ØØ ausgegeben.
- 2. Nach dem Start von PE 34 erfolgt die dynamische Ausgabe der in D1D2 eingetragenen Kanaladresse (dyn. Adreßknotentest \*). Im Wechsel mit D1D2 wird Kanaladresse ØØ ausgegeben. Die Rückmeldung der aufgerufenen KBG erfolgt über SEØ, das im REG (Bit Ø) angezeigt wird. Die LED blinkt dabei im Rhythmus der aufgerufenen Adresse.
- <u>Handhabung:</u> Nach Einschreiben von PE32. bzw. PE34. ist der Kursor von A4 nach D1 weiterzutasten.
  - Einschreiben der gewünschten Kanaladresse in D1D2
  - Stert des Diagnoseprogrammes (Weitertasten des Kursors von D2 nach D1).

Nach dem Start von PE 32 kann die Ausgabe von SA3 = 1 an Hand des Aufleuchtens aller LED-Anzeigen auf der Vorsteckkarte der KBG PE3 kontrolliert bzw. auf der Rückverdrahtung mittels Signaltester gemessen werden.

- Abbruch des Programmes: Drücken der Löschtaste auf Löschtaste auf der SE

4.3.8.3. Programmkurzbeachreibung

- Gesamttest von PV und PG
- Adreßknotentest #
- Dateneingabe bei SA3 = 1 und SA3 = Ø

Hinweis: Das mit PA31 angewählte Programm testet automatisch alle KBG des Typs PE3. Die Typmerkmale für diese KBG müssen im Werteblock eingetragen sein.

▲ siehe Seite 37

4.3.9. Diagnose der KBG PA 3

4.3.9.1. Normaltest

- Name: PAI = Diagnose der KBG PA3 = 8-Bit-Relaisausgabe
- Handhabung:
- Stecken der Bus-Verbindung auf AS und PV
  - Aufruf über Serviceeinheit: PA31.
  - Start des Diagnoseprogrammes (Weitertasten des Kursors von A4 nach D1)
  - Bei Fehleranzeigen (außer bei Programmende, s.u.) ist in A4 wieder die Ziffer 1 zu schreiben und die Übernahmetaste zu drücken (Kursor springt von A4 nach D1). Damit wird das Diagnoseprogramm fortgesetzt.
- Fehlermeldungen:

| F:H3 5 E 1            | = Abbruch des Programmes wegen falscher Bedienung in A4                                                                                                    |
|-----------------------|----------------------------------------------------------------------------------------------------|
| PA 32 01 02           | <pre>= Daten~Reeingabe ≠ Sollwert D1D2 = fehlerhefte Kanaladresse REG = Istwert DEØ DE7 (PG oder PA3 defekt)</pre>                                                                                     |
| PR 33 01 02           | <pre>= Nach Ausgabe L = 1 sind Datenspeicher nicht gelöscht.<br/>D1D2 = fehlerhafte Kanaladresse<br/>REG = Istwert DEØ DE7 (PG oder PA3 defekt)</pre>                                                  |
| (P A 3 4, F 🔳         | Nach Kanaladressenausgabe Ø steht noch SEØ an (PG, PI oder einer<br>der E/A-KBG defekt)<br>REG = Istwert SEØ SE7                                                                                       |
| PA 34 01 02           | # Adreßknoten <sup>#</sup> defekt (SEØ wird nicht zurlickgemeldet)<br>D1D2 = fehlerhafte Kanaladresse<br>REG = Istwert SEØ SE7 (PG oder PA3 defekt)                                                    |
| PA 35 01 02           | = Diagnosekontaktrückmeldung (K1 K8) über SE1 defekt<br>D1D2 = fehlerbafte Kanaladresse<br>REG = fehlerhafte Bits = 1 (PA3 defekt)                                                                     |
| PR 36.01 D2           | = Ausgabesperre über SA3 defekt<br>D1D2 = fehlerhafte Kanaladresse<br>REG = fehlerhafte Bits = 1 (Wenn Bit Ø Bit 7 = 1, dann SA3<br>auf KBG bzw. Rückverdrahtung unterbrochen) (PG oder PA3<br>defekt) |
| - Alle Feblermeldur   | ngen von PV und PG sind außerdem möglich.                                                                                                    |
| - Programmendeanzeige | <u>):</u>                                                                                                    |

(PA 3 I) (C C)

4.3.9.2. Dynamische Ausgabe von Daten und der Adresse

- Neme: PA62, PA64

weiterhin wie bei KBG PA6 (siehe Pkt. 4.3.11.2.)

- Hinweis: Wird fälschlicherweise PA32 bzw. PA34 angewählt, erscheint in D1D2 = PA (d.h. andere PA anwählen)
- Abbruch des Programmes: Drücken der Löschtaste auf der SE

\* siehe Seite 37

4.3.9.3. Programmkurzbeschreibung

- Gesamttest von PV und PG
- Adreßknotentest \*
- Datenausgabe von FF bis ØØ mit Rückvergleich und Speicherlöschen mit Nulltest jeweils über Reeingabe
- Test der Diagnosekontaktrückmeldung über SE1
- Test der Ausgabesperre über SA3

Hinweis: Das mit PA31 angewählte Programm testet automatisch alle KBG des Typs PA3. Die Typmerkmale für diese KBG müssen im Werteblock eingetragen sein.

# 4.3.10. Diagnose der KBG PA 4

4.3.10.1. Normaltest

- Name: PA4 = B-Bit-Relaisausgabe
- Handhabung: Stecken der Bus-Verbindung auf AS und PV
  - Aufruf über Serviceeinheit: PA41.
  - Start des Diagnoseprogrammes (Weitertasten des Kursors von A4 nach D1)
  - Bei Fehleranzeigen (außer bei Programmende, s.u.) ist in A4 wieder die Ziffer 1 zu schreiben und die Übernahmetaste zu drücken (Kursor springt von A4 nach D1). Damit wird das Diagnoseprogramm fortgesetzt.
- Fehlermeldungen:

| P.H.42 F I  | = Abbruch des Programmes wegen falscher Bedienung in A4                                                                                                    |
|-------------|----------------------------------------------------------------------------------------------------|
| PA420102    | <pre>= Daten-Reeingabe ≠ Sollwert D1D2 = fehlerhafte Kanaladresse REG = Istwert DEØ DE7 (PG oder PA4 defekt)</pre>                                                                                   |
| PR 4 301 D2 | <pre>= Nach Ausgabe L = 1 sind Datenspeicher nicht gelöscht<br/>D1D2 = fehlerhafte Kanaladresse<br/>REG = Istwert DEØ DE7 (PG oder PA4 defekt)</pre>                                                 |
|             | = Nach Kanaladressenausgabe Ø steht noch SEØ an<br>(PG, PI oder eine der E/A-KBG defekt)<br>REG = Istwert SEØ SE7                                                                                    |
|             | = Adreßknoten <sup>#</sup> defekt (SEØ wird nicht zurückgemeldet)<br>D1D2 = fehlerhafte Kanaladresse<br>REG = Istwert SEØ SE7 (PG oder PA4 defekt)                                                   |
| PA 45,01 12 | <pre>= Diagnoserückmeldung (der Schalttransistoren) über SE1 defekt<br/>D1D2 = fehlerhafte Kanaladresse<br/>REG = fehlerhafte Bits = 1 (PA4 defekt)</pre>                                            |
| PA46.01 D2  | <pre>= Ausgabesperre über SA3 defekt D1D2 = fehlerhafte Kanaladresse REG = fehlerhafte Bits = 1 (Wenn Bit Ø Bit 7 = 1 dann SA3 auf KBG bzw. Rückverdrahtung unterbrochen) (PG oder PA4 defekt)</pre> |
|             |                                                                                                    |

- Alle Fehlermeldungen von PV und PG sind außerdem möglich

- Programmendeanzeige:

# siehe Seite 37

4.3.10.2. Dynamische Ausgabe von Daten und der Adresse

# 

weiterhin wie bei KBG PA6 (siehe Pkt. 4.3.11.2.)

- <u>Einweis:</u> Wird fälschlicherweise PA42 bzw. PA44 angewählt, erscheint in D1D2 = PA (d.h. andere PA anwählen)
- Abbruch des Programmes: Drücken der Löschtaste auf der SE

# 4.3.10.3. Programmkurzbeschreibung

- Gesamttest von PV und PG
- Adreßknotentest #
- Datenausgabe von FF bis ØØ mit Rückvergleich und Speicherlöschen mit Nulltest jeweils über Reeingabe
- Test der Diegnoserückmeldung über SE1
- Test der Ausgabesperre über SA3
- Hinweis: Das mit PA41 angewählte Programm testet automatisch alle KBG des Typs PA3. Die Typmerkmale für diese KBG müssen im Werteblock eingetragen sein.

# 4.3.11. Diagnose der KBG PA 6

# 4.3.11.1. Normaltest

- <u>Name: PA61</u> = Diagnose der KBG PA6 = 8-Bit-Transistorausgabe
- Handhabung: Stecken der Bus-Verbindung auf AS und PV
  - Aufruf über Serviceeinheit: PR61.
  - Stert des Diagnoseprogrammes (Weitertasten des Kursors von A4 nach D1)
  - Bei Fehleranzeigen (außer bei Programmende, s.u.) ist in A4 wieder die Ziffer 1 zu schreiben und die Übernahmetaste zu drücken (Kursor springt von A4 nach D1). Damit wird das Diagnoseprogramm fortgesetzt.
- Fehlermeldungen:
  - Ś = Abbruch des Programmes wegen falscher Bedienung in A4 = Daten-Reeingabe ≠ Sollwert DZ D1D2 = fehlerhefte Kanaladresse REG = Istwert DEØ ... DE7 (PG oder PA6 defekt) 101 Π2 = Nach Ausgabe des Löschsignals L = 1 sind Datenspeicher nicht gelöscht D1D2 = feblerhafte Kanaladresse REG = Istwert DEØ ... DE7 (PG oder PA6 defekt) Nach Kanaladressenausgebe Ø steht noch SEØ an (PG, PI oder eine F der E/A-KBG defekt) REG = Istwert SEØ ... SE7 Adreßknoten <sup>#</sup> defekt (SEØ wird nicht zurückgemeldet) D1D2 = fehlerhafte Kanaladresse REG = Istwert SEØ ... SE7 (PG oder PA6 defekt) **N1** 112

| PA65.0102-            | Nach Ausgabe der Kanaladresse 1 ist SFØ = 1 (Elektronische<br>Sicherung hat angesprochen)<br>D1D2 = fehlerhafte Kanaladresse<br>REG = Istwert SEØ SE7 (PG oder PA6 defekt) |
|-----------------------|----------------------------------------------------------------------------------------------------|
| <u>PA66. []1 ]2</u> - | SEØ nicht durch L und SAØ zurücksetzbar<br>D1D2 = fehlerhafte Kanaladresse<br>REG = Istwert SEØ SE7 (PG oder PA6 defekt)                                                   |
| PA 6 7, D1 D2 =       | SEØ durch SAØ zurückgesetzt, L nicht wirksam<br>D1D2 = fehlerhafte Kanaladresse<br>REG = Istwert SEØ SE7 (PG oder PA6 defekt)                                              |

- Alle Fehlermeldungen von PV und PG sind außerdem möglich.

Hinweis: Der Schaltungsteil "Elektronische Sicherung" kann von der Diagnoseroutine nur begrenzt getestet werden. Das Setzen der elektronischen Sicherung kann nur im Automatikbetrieb (Wahlschalterstellung 1...3) durch kurzzeitiges Anlegen von +24V an nicht angesteuerte Ausgänge der KBG PA6 erfolgen. Auf der SE erscheint dann in D1D2 die Fehleranzeige "F5" (siehe 4.2.3.). Das Löschen des Fehlers erfolgt durch Drücken der Löschtaste ( 🖋 ).

- Programmendeanzeige:

IP.A 6 11 100

1

4.3.11.2. Dynamische Ausgabe von Daten und der Adresse

# - <u>Name: PA62, PA64</u>

- 1. Nach dem Start von PA62 erfolgt eine dynamische Datenausgabe auf dem in D1D2 eingestellten Kanal. Die nach der Kanaleingabe ebenfalls in D1D2 einzugebenden Daten können während der laufenden Diagnose geändert werden.
- 2. Nach dem Start von PR64 erfolgt die dynamische Ausgabe der in D1D2 eingetragenen Kanaladresse (dyn. Adreßknotentest\*). Im Wechsel mit D1D2 wird Kanaladresse ØØ ausgegeben. Die Rückmeldung der aufgerufenen KBG erfolgt über SEØ, das im REG (BitØ) angezeigt wird. Die LED blinkt dabei im Rhythmus der aufgerufenen Adresse.
- Handhabung: Nach Einschreiben von PA62. ist der Kursor von A4 nach D1 weiterzutasten.
  - Einschreiben der gewünschten Kanaladresse in D1D2 und weitertasten des Kursors von D2 nach D1.
  - Einschreiben des gewünschten Bitmusters in D1D2
  - Start von PA62 (weitertasten des Kursors von D2 nach D1)
  - Nach Einschreiben von PR64. ist der Kursor von A4 nach D1 weiterzutasten.
  - Einschreiben der gewünschten Kanaladresse in D1D2
  - Start von PA64 (weitertasten des Kursors)

Bei der Diagnose PA52 kann das Ändern der ausgegebenen Daten mittels der Tasten

⊥+1, ⊥-1 und +1 --- während des laufenden Betriebes erfolgen.

Der Kursor ist nur beim Drücken einer Taste kurzzeitig sichtbar.

- Abbruch des Programmes: Drücken der Löschtaste auf der SE

# siehe Seite 37

4.3.11.3. Programmkurzbeschreibung

- Gesamttest von PV nach PG
- Adreßknotentest #
- Datenausgabe von FF bis ØØ mit Rückvergleich und Speicherlöschung mit Nulltest jeweils über Reeingabe
- Test, ob Speicher "Elektronische Sicherung" gesetzt. Rücksetzen des gesetzten Speichers über SAØ

<u>Hinweis:</u> Das mit PA61 angewählte Programm testet automatisch alle KBG des Typs PA6. Die Typmerkmale für diese KBG müssen im Werteblock eingetragen sein.

### 4.3.12. Diagnose der KBG PA 7

# 4.3.12.1. Normaltest

- <u>Name: PR71</u> = Diagnose der KBG PA7 = 16-Bit-Transistorausgabe
- Handhabung: Stecken der Bus-Verbindung auf AS und PV
  - Aufruf über Serviceeinheit: PA71.
  - Start des Diagnoseprogrammes (Weitertasten des Kursors von A4 nach D1)
  - Bei Fehleranzeigen (außer bei Programmende, s.u.) ist in A4 wieder die Ziffer 1 zu schreiben und die Übernahmetaste zu drücken (Kursor springt von A4 nach D1). Damit wird das Diagnoseprogramm fortgesetzt.
- Fehlermeldungen:

| <b>RAT? FI</b> = Abbruch des Programms wegen falscher Bedienung in A4                                                                                                    |
|----------------------------------------------------------------------------------------------------|
| PAJ2. □102 = Daten-Reeingabe ≠ Sollwert<br>D1D2 = fehlerhafte Kanaladresse<br>REG = Istwert DEØ DE7 (PG oder PA7 defekt)                                                                                                    |
| Image: Second structure       Image: Second structure       Image: Second structure |
| PA L. F. = Nach Kanaladressenausgabe Ø steht noch SEØ an<br>(PG, PI oder eine der E/A-KBG defekt)<br>REG = Istwert SEØ SE7                                                                                                    |
| PA Adreßknoten * defekt (SEØ wird nicht zurückgemeldet)<br>D1D2 = fehlerhafte Kanaladresse<br>REG = Istwert SEØ SE7 (PG oder PA7 defekt)                                                                                                    |
| - Alle Fehlermeldungen von PV und PG sind außerdem möglich                                                                                                    |
| nweis: Die Diegnose dieser KBG erfolgt nur bis zum Reeingebespeicher. Ein Te                                                                                                    |

- Hinweis: Die Diegnose dieser KBG erfolgt nur bis zum Reeingabespeicher. Ein Test der Ausgabesperre über SA3 und die Rückmeldung der Ausgänge über SE1 sind nicht möglich.
- <u>Programmendeanzeige:</u>

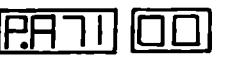

- 4.3.12.2. Dynamische Ausgabe von Daten und der Adresse
- Name: PA62, PA64

weiterhin wie bei KBG PA6 (siehe 4.3.11.2.)

\* siehe Seite 37

Hinweis: Wird fälschlicherweise PA72 bzw. PA74 angewählt, erscheint in D1D2 = PA (d.h. andere PA anwählen)

- Abbruch des Programmes: Drücken der Löschtaste auf der SE

4.3.12.3. Programmkurzbeschreibung

- Gesamttest von PV und PG
- Adre6knotentest \*
- Datenausgabe von FF bis ØØ mit Rückvergleich und Speicherlöschen mit Nulltest jeweils über Reeingabe

<u>Hinweis:</u> Das mit PA71 angewählte Programm testet automatisch alle KBG des Typs PA3. Die Typmerkmale für diese KBG müssen im Werteblock eingetragen sein.

4.3.13. Diagnose der KBG PAD 1

4.3.13.1. Normaltest

- <u>Name:</u> [d] = Diagnose der KBG PAD1 = AD-Wandler für 8 Meßkanäle
- Handhabung: Stecken der Bus-Verbindung auf AS und PV
  - Aufruf über Serviceeinheit: Hd II.
  - Start des Diagnoseprogrammes (Weitertasten des Kursors von A4 nach D1)
  - Bei Fehleranzeigen (außer bei Programmende s.u.) ist in A4 wieder die Ziffer 1 zu schreiben und die Übernahmetaste zu drücken (Kursor springt von A4 nach D1), damit wird das Diagnoseprogramm fortgesetzt.
- Hinweis: Wenn im Werteblock die Kennung für die KBG PAD1 + PAD2 steht (FF), erfolgt bei Aufruf Ad11 kein Einzeltest der KBG PAD1. Sie wird dann nur zusammen mit der KBG PAD2 getestet (Aufruf Ad21).
- Fehlermeldungen:

| H. \$ \$ \$ E   | = Abbruch des Programms wegen falscher Bedienung in A2, A3, A4                                                                            |
|-----------------|----------------------------------------------------------------------------------------------------|
| Rd 12 01 02     | = Daten-Reeingabe ≠ Sollwert<br>D1D2 = fehlerhafte Kanaledresse<br>REG = Istwert DEØ DE7 (PG oder PAD1 defekt)                            |
|                 | = Nach Ausgabe L = Ø sind Datenspeicher nicht gelöscht.<br>D1D2 = fehlerhafte Kanaladresse<br>REG = Istwert DEØ DE7 (PG oder PAD1 defekt) |
| <u>Ad 14</u> F∎ | Nach Kanaladressenausgabe Ø steht noch SEØ an (PG, PI oder eine<br>der E/A-KBG defekt)<br>REG = Istwert SEØ SE7                           |
| 用님 Ⅰ੫] □1□2=    | Adreßknoten <sup>#</sup> für Datenspeicher defekt<br>D1D2 = fehlerhafte Kanaladresse<br>REG = Istwert SEØ SE7 (PG oder PAD1 defekt)       |
| AU 15. 01 D2-   | Adreßknoten <sup>*</sup> für AD-Wandler defekt<br>D1D2 - fehlerhafte Kanaladresse<br>REG = Istwert SEØ SE7 (PG oder PAD1 defekt)          |

\* siehe Seite 37

| Ad 16. D1 D2                                      | <ul> <li>Nullpunkt des AD-Wandlers defekt</li> <li>D1D2 = fehlerhafte Kanaladresse</li> <li>REG = Nummer des fehlerhaften Analogmeßkanals</li> <li>(binäre Anzeige der Meßkanäle Ø 7)</li> </ul>                                                                                                    |
|---------------------------------------------------|----------------------------------------------------------------------------------------------------|
|                                                   | (PG, PAD1 oder PAD2 defekt)                                                                                                    |
|                                                   | Hinweis:                                                                                                    |
|                                                   | Die LED-Anzeigen DAØ DA2 auf der KBG PAD1 zeigen <u>nicht</u><br>die Meßkanalnummer an.                                                                                                    |
|                                                   | <pre>= Kennung im Werteblock ≠ Sollwert<br/>(Sollwert nur für PAD1 = FE - in <u>2 Kanälen</u><br/>Sollwert für PAD1 + PAD2 = FF - in <u>2 Kanälen</u>)<br/>D1D2 = Low-Teil der fehlerhaften Adresse im Wertblock<br/>(Adressenbereich für Kanalkennungen: 3Ø8Ø3ØBR)<br/>REG = Inhalt der in D1D2 angezeigten Adresse</pre> |
|                                                   | Hinweis:                                                                                                    |
|                                                   | In D1D2 wird die Adresse mit richtiger Kanalkennung – 1 als<br>fehlerhafte Adresse angezeigt, wenn in zwei aufeinenderfol-<br>genden Adressen des Werteblockes nicht die gleiche Kennung<br>(FE oder FF) steht.                                                                                                    |
| - Alle Fehlermeldungen von                        | PV und PG sind außerdem möglich.                                                                                                    |
| - Programmendeanzeige:                            |                                                                                                    |
| (Fig 1 1) (CC)                                    |                                                                                                    |
| 4.3.13.2. Dynamische Ausgebe                      | von Deten und der Adresse                                                                                                    |
|                                                   |                                                                                                    |
| - <u>Name: ۲НБट, РНБЧ</u>                         |                                                                                                    |
| weiterhin wie bei K                               | BG PA6 (miebe Pkt. 4.3.11.2.)                                                                                                    |
| Hinweis: Wird fälschlicherw<br>(d.h. andere PA an | eise Ad12 bzw. Ad14 angewählt, erscheint in D1D2 = PA<br>wählen)                                                                                                    |
| - Abbruch des Programmes:                         | Drücken der Löschtaste auf der SE                                                                                                    |
| 4.3.13.3. Programmkurzbeachr                      | eibung                                                                                                    |
| - Gesamttest von PV und PG                        |                                                                                                    |
| - Test des Werteblockes, ob                       | zwei aufeinanderfolgende Kanaladressen die gleichen Typmerkmale                                                                                                    |
| - Adreßknotentest <sup>III</sup> für Date         | nspeicher und AD-Wandler                                                                                                    |
| - Datenausgabe von ØF bis ØØ                      | mit Rückvergleich und Speicherlöschen mit Nulltest jeweils                                                                                                    |
| - Nullpunkttest der Analogme                      | Gkanäle 7Ø (binäre Anzeige auf VPAD1: 111ØØØ)                                                                                                    |
| 4.3.14. Diagnose der KRG PAD                      | 1 + PAD2                                                                                                    |
| 4.3.14.1. Normaltest                              |                                                                                                    |
|                                                   |                                                                                                    |
|                                                   |                                                                                                    |

- = Diagnose der KBG PAD1 + PAD2 = AD-Wandler für 8 Meßkanäle mit Meßverstärker - <u>Name: Hddi</u>
- Stecken der Bus-Verbindung auf AS und PV - Handhabung:
  - A951. - Aufruf über Serviceeinheit:
  - Start des Diagnoseprogrammes (Weitertasten des Kursors von A4 nach D1)
  - Bei Fehleranzeigen (außer bei Programmende, s.u.) ist in A4 wie-der die Ziffer 1 zu schreiben und die Übernehmetaste zu drücken (Kursor springt von A4 nach D1). Damit wird das Diagnoseprogramm fortgesetzt.

, " siehe Seite 37

- Fehlermeldungen:

H C H Windlung für 45 V F Sollwert 99 D1D2 = Kanaladresse des AD-Wandlers (KBG PAD1) REG = fehlerhafter Analogmeßkanal (binäre Anzeige der Meßkanäle Ø ... 7) (PAD1 oder PAD2 defekt) Siehe Hinweis Ad27.D1D2

- Alle Fehlermeldungen von PV, PG und PAD1 sind außerdem möglich.

- Programmendeanzeige:

[00] [5 AR

4.3.14.2. Dynamische Ausgabe von Daten und der Adresse

Die Ein- und Ausgänge der KBG PAD2 sind nur über die Vorsteckkarte anschließbar. Sie besitzt keinen eigenen Kanalaufruf. Damit entfällt eine dynamische Daten- und Adressenausgabe.

4.3.14.3. Programmkurzbeschreibung

- Gesamttest von PV, PG und PAD1

- AD-Wandlung bei -5 V und +5 V mit den Analogmeßkanälen  $\emptyset$  ... 7

4.3.15. Diagnose der KBG PDA2

4.3.15.1. Normeltest

- Name: dH21 = Diagnose der KBG PDA2 = DA-Wandler
- Handhabung:
- Aufruf über Serviceeinheit: 1921.

- Stecken der Bus-Verbindung auf AS und PV

- Start des Diagnoseprogrammes (Weitertasten des Kursors von A4 nach D1)
- Bei Fehleranzeigen (außer bei Programmende s.u.) ist in A4 wieder die Ziffer 1 zu schreiben und die Übernehmetaste zu drücken (Kursor springt von A4 nach D1). Damit wird das Diagnoseprogramm fortgesetzt.
- <u>Hinweis:</u> Die Schaltungsteile DA-Wandlung und Relaisausgabe können vom Diagnoseprogramm dA21 nicht getestet werden. Eine Prüfung ist nur in der BA Inbetriebnehme möglich.

- Fehlermeldungen:

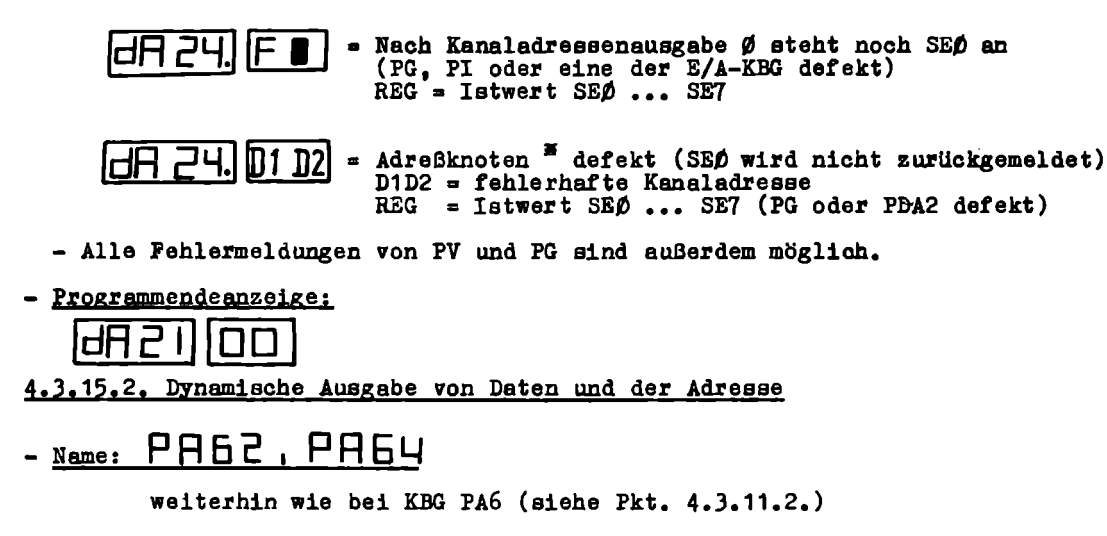

<u>Hinweis:</u> Wird fälschlicherweise dA22 bzw. dA24 angewählt, erscheint in D1D2 = PA (d.h. andere PA anwählen).

# 4.3.15.3. Programmkurzbeschreibung

- Gesamttest von PV und PG
- Adre6knotentest 🖁
- Datenausgabe von FF bis ØØ mit Rückvergleich und Speicherlöschen mit Nulltest jeweils über Reeingabe

Hinweis: Das mit dA21 angewählte Programm testet automatisch alle KBG des Typs PDA2. Die Typmerkmale für diese KBG müssen im Werteblock eingetragen sein.

# 4.3.16. Gesamtdiagnose, Dauertest

# 4.3.16.1. Gesamtdiagnose

- - 1. Nach dem Start von EPOI erfolgt eine Gesamtdiagnose/Endprüfung der Steuerung. (Grunddiagnose, Diagnose aller PEAS-KBG und Schnittstellentest/SIO-Prüfung).

Die Diagnose des SIO-Schaltkreises auf der KBG SE wird durch eine Reeingabe der ausgesendeten Prüfsignale realisiert. Auf dem Anschluß PROG sind deshalb durch Kurzschlußbrücken folgende Verbindungen zu realisieren:

A2 - A5, A3 - A4

|  | 20      | 6 |   |
|--|---------|---|---|
|  | 1 1 1 1 |   |   |
|  |         |   | - |

Abb. 4.3.16.-1 Kurzschlußbrücken für SIO-Prüfung

2. Nach dem Start von EP Derfolgt die Gesamtprüfung/Endprüfung ohne SIO-Test. Die Drahtbrücken auf dem Programmiergeräteanschluß können dabei entfallen.

- Handhabung:

- Stecken der Bus-Verbindung auf AS und PV
  - Stecken des Prüf-EPROM's mit dem steuerungsspezifischen Werteblock bzw. der programmierten Logik-EPROM's.
  - Stecken aller im Werteblock definierten PEAS-KBG

siehe Seite 37

- Einschalten der Steuerung bzw. RESET geben (Drücken des Tasters S1 auf UW4)
- Aufruf über SE: EPOIbzw. EPOO
- Start der Gesamtdiagnose (Weitertasten des Kursors von A4 nach D1)
- Bei Fehleranzeigen (KBG-spezifisch) ist in A4 wieder die Ziffer 1 zu schreiben. Mit dem Drücken der Übernahmetaste wird der fehlerhafte KBG-Typ zu Ende getestet.
- Betätigen der Löschtaste und erneuter Aufruf von EPØ1 bzw. EPØØ.

- Fehlermeldungen:

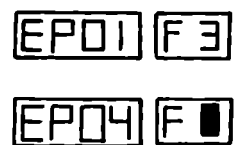

- = Lüfter ausgefallen
- = Nach Kanaladressenausgabe Ø steht noch SEØ an (PG, PI oder eine der E/A-KBG defekt) REG = Istwert SEØ ... SE7

Weiterhin können <u>alle</u> Diagnosefehlerarten angezeigt werden. In A1 ... A3 wird der fehlerhafte KBG-Typ, in A4 die Fehlerart und in D1D2 die fehlerhafte Kanaladresse angezeigt.

# 4.3.16.2. Programmkurzbeschreibung

- Test aller im Werteblock eingetragenen KBG-Typen
- Durchführung der Grunddiagnose
- Kontrolle des Lüfters

### 5. Wartungsvorschrift

### 5.1. Allgemeines

Die elektronischen Bauelemente der programmierbaren Steuerungsvarianten der PC 600 sind wartungsfrei. Die Wartung beschränkt sich nur auf mechanisch beanspruchte Bauelemente und Verschleißteile.

### 5.2. Arbeitsschutz

Die Wartung hat von unterwiesenem Fachpersonal unter Beachtung der Arbeitsschutzbestimmunger zu erfolgen (TGL 200-0644, TGL 14283; ABA 0311, ABA 0900). Vor Beginn der Wartungsarbeiten ist der Hauptschalter der Gesamtanlage auszuschalten (einschließlich der Steuerspannungen an den Steckkontakten der PEAS-KBG).

### 5.3. Wartungsarbeiten

# 5.3.1. Lüfterbaugruppe

Die Lüftermotoren sind wartungafrei (ca. 20000 h Laufzeit). Es empfiehlt sich, die Sichtkontrolle der Lüftermotoren mit in den Wartungszyklus einzubeziehen und diese bei starker Verschmutzung mittels Preßluft auszublasen, um vorzeitige Ausfälle zu vermeiden.

# 5.3.2. Steuerung und Netzteil

- Überprüfen der Betriebssicherheit des Schutzleitersystems, dabei sind alle zugehörigen Schraubverbindungen nachzuziehen.
- Nachziehen der anderen Schraubverbindungen auf festen Sitz.
- Kontrolle aller Klemmanschlüsse auf festen Sitz.
- Kontrolle aller Leiterplatten auf festen Sitz.
- Überprüfen der Tester der SE auf Funktionstüchtigkeit.
- Kontrolle aller Schmelzeinsätze auf richtige Nennstromstärke.

# 5.3.3. Stützakkus für CMOS/BPROM-Speicher K3621

Auf der Speicher-KBG K3621 befinden sich 3 Stück Knopfzellen KBL 0.225 TGL 22807 zur internen Stützung der Informationen d.CMOS-RAM-Speicher (3 x 1,2 V/0,225 mAh).

- Die Stützzeit beträgt ≩ 200 Stunden (bei max. 500 µA)
- Die Lebensdauer der Akkus beträgt:
  - 1 Jahr bei Temperaturen ≇ 45°C (davon 1 Woche 60°C zugelässen)
  - 3 Monate bei Dauertemperatur von 60°C

Nach diesen Zeiten sind die Akkus zu wechseln, wenn das Risiko des Datenverlustes bei Stützzeiten von 200 h ausgeschlossen werden soll.

- Für die Aufladezeit nach einer Stützphase, bevor erneut 200 h gerantiert werden, gilt die Beziehung

Im Betriebszustand der Steuerung wird mit ca. 5 mA ständig geladen. Dieser Strom führt zu keiner Überladeerscheinung an den Zellen.

- Der Wechsel der Akkus muß bei gesteckter KBG und eingeschalteter Steuerung erfolgen, um Informationsverluste zu vermeiden.
- Wenn die Spannung unter 3,2 V abfällt, sind die Zellen zu ersetzen (bei 1,05V pro Zelle muß neu formiert werden).
- Es dürfen grundsätzlich nur geladene Akkus gesteckt werden. Leere Akkus sind außerhalb der Steuerung nachzuladen (bzw. neu zu formieren).
- Die Lagerung von Akkus ist im vollgeladenen Zustand bei 20<sup>0</sup>C ± 5 K 6 Monate möglich. Danach sind sie entsprechend der Hersteller-Vorschrift neu zu formieren.
- Steuerungen sind nach 200 h wieder einzuschalten, um die Akkus nachzuladen, oder die Akkus sind von der KBG zu entfernen und kurzschlußsicher zu lagern.

Weitere Angaben sind im Robotron-Handbuch "Mikrorechner 1520" (Abschnitt Speichereinheiten Pkt. 3.3., S. 13) oder in Hersteller-Unterlagen zu finden.

# 5.3.4. Betriebsdauer von Relais

Die Anzahl der Schaltspiele der eingesetzten Relais der PEAS-KBG

| G BR        | 20.1 | TGL | 36076 |
|-------------|------|-----|-------|
| R <b>GK</b> | 20/1 | TGL | 32441 |

ist ≥ 10<sup>7</sup>. Die Lebensdauer der Kontakte sinkt mit steigender Kontaktbelastung.

Die entsprechenden Werte können der TGL bzw. den Hersteller-Unterlagen entnommen werden.

- Bei auftretenden Verschleißerscheinungen an einzelnen Relaiskontakten ist die betreffende KBG zu tauschen.

## 5.4. Zeitablauf der Wartungsarbeiten

- 3.1. 3.2. aller 1000 Betriebsstunden
- 3.3. jährlich
- 3.4. schaltspiel- und belastungsabhängig

### 5.5. Verhalten bei Betriebsstörungen

Siehe dazu Fehlersuchanleitungen SV PC 600 (Zeichn.-Nr. 444598-4 Fsa 4) und PC 601 ... 603 (Zeichn.-Nr. 444737-3 Fsa 4).

# 6. Transportvorschrift

# 6.1. Allgemeines

| lfd.Nr. | Bezeichnung            | Stck. | Abmessung (mm)   | Masse (kg) |
|---------|------------------------|-------|------------------|------------|
| 1       | Rahmenaufbau<br>PC 601 | 1     | 578 x 894 x 370  | oa. 30     |
|         | PC 602                 | 1     | 578 x 1094 x 370 | oa. 50     |
|         | PC 603                 | 1     | 578 x 1494 x 370 | ca. 60     |
| 2       | Dokumentation          | 1     | Mappe A4         |            |

Auszubauende Teile:

| lfd.Nr. | Bezeichnung             | Stck. | Abmessung (mm) | Masse (kg) |
|---------|-------------------------|-------|----------------|------------|
| 1       | Knopfzelle KBL<br>0,225 | 3     | 8 x 25 Ø       | 0,03       |

# 6.2. Verpackung

6.2.1. Inlandversend

(siehe Verp.-Konstr. 444830-9 Zv 4; 444831-7 Zv 4; 444832-5 Zv 4)

# 6.2.1.1. LKW-Versand

Rahmenaufbau:

- beidseitig Hp-Abdeckplatte aufschrauben
- Folieflachbeutel aus Polyäthylen (FE) oder Polyamid (Perfol); verschnürt

Knopfzellen:

- Originalverpackung des Herstellers (Pappstreifen)
- Einschlag in Seidenpapier
- Folieflachbeutel aus PE oder Perfol; an Rahmenaufbau anbinden

Dokumentation:

- Einschlag oder Flachbeutel aus PE oder Perfol; verschnürt

# 6.2.1.2. Eisenbehnversand

Rahmenaufbau:

- rückseitig Hp-Abdeckplatte aufschrauben
- Folieflachbeutel aus PE oder Perfol; verschnürt
- Rahmenkiste mit Vollholz- oder Sperrholzverkleidung; Deckel mit besandeter Dachpappe beschlagen; Arretierung in der Kiste mit gepolsterten Abstützungen; Bandstahlumreifung

Knopfzellen:

- Originalverpackung des Herstellers (Pappstreifen)
- Einschlag aus Seidenpapier
- Folieflachbeutel aus PE oder Perfol; an Rahmenaufbau anbinden

## Dokumentation:

- Einschlag oder Flachbeutel aus PE oder Perfol; verschnürt
- zusammen mit Rahmenaufbau in Rahmenkiste

# 6.2.2. Export

(siehe Verp.-Konstr. 444833-3 Zv 4; 444834-1 Zv 4; 444836-8 Zv 4)

# 6.2.2.1. LKW-Transport

### Rahmenaufbau:

- rückseitig Hp-Abdeckplatte aufschrauben
- Folieflachbeutel aus PE; unter Zugabe von Luftentfeuchtungsmittel (z.B. Kieselgel) hermetisch verschweißt
- Rahmenkiste mit Vollholz- oder Sperrholzabdeckung; Deckel mit besandeter und Boden mit unbesandeter Dachpappe beschlagen; Arretierung in der Kiste mit gepolsterten Abstützungen; Bandstahlumreifung

### Knopfzellen:

- Originalverpackung des Herstellers (Pappstreifen)
- Einschlag aus Seidenpapier
- Folieflachbeutel aus PE oder Perfol; an Rahmenaufbau anbinden

#### Dokumentation:

- verschnüren und zusammen mit Rahmenaufbau in Folieflachbeutel

6.2.2.2. Lufttransport, kontinentaler und interkontinentaler Eisenbahntransport, Seetransport

- Verpackung wie Pkt. 6.2.2.1.

### 6.2.2.3. Kombinierte Transportwegearten

Die Verpackung ist für die härteste innerhalb der Transportkette auftretende Beanspruchung auszulegen.

## 6.3. Transport

### 6.3.1. Innerbetrieblicher Transport

Auf Spezialtransportwagen oder mit aufgeschraubten Abdeckplatten auf Handtransportwagen oder auf Holzflachpalette TGL 9275 mit Gabelstapler oder Gabelhubwagen

### 6.3.2. LKW-Transport

### 6.3.2.1. Inland

- Ladefläche mit Transportpolstern auslegen
- Rahmenaufbau mit Abdeckplatte oder Seitenfläche auf die Ladefläche legen bzw. stellen
- Schutz des Rahmenaufbaues gegen die Bordwand oder anderes Ladegut durch Transportpolster
- Sicherung gegen Verschieben und Kippen durch Abstützungen
- Schutz gegen Witterungseinflüsse durch Plane und Spriegel oder Wurfplane

# 6.3.2.2. Export

Die verpackte Ausrüstung ist mit Kran oder Gabelstapler zu verladen. Die Kisten sind durch Aufnageln von Kanthölzern allseitig gegen Verschieben auf der Ladefläche zu sichern.

# 6.3.3. Andere Transportmittel

nach den dafür geltenden Vorschriften

# 6.3.4. Temperatur

Der Transport kann im Temperaturbereich -40°C bis +55°C durchgeführt werden.

# 6.4. Lagerung

Die Ausrüstung ist in der Transportverpackung in geschlossenen Räumen zu lagern. Zubehör und ausgebaute Teile sind zusammen mit der Ausrüstung zu lagern. Stapelung ist nur für in Kisten verpackte Ausrüstungen zulässig. Die Ausrüstung kann liegend oder stehend gelagert werden.

Für die Lagerung sind einzuhalten: Temperatur: - 10°C bis + 55°C relative Luftfeuchtigkeit max. 94 % Die Umgebung muß frei von aggressiven Stoffen sein.

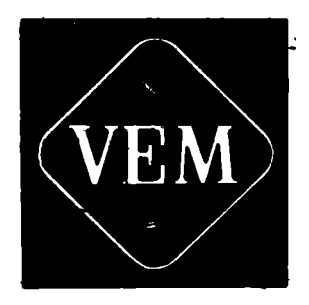

VEB NUMERIK "KARL MARX" KARL-MARX-STADT Betrieb des VEB Kombinat Automatisierungsanlagenbau DDR - 9084 Karl-Marx-Stadt Bornaer Straße 205 Br.Kv 1540/84-III/27/28-584-1000-1781 K

Ben Ein 15,07 1661 1507

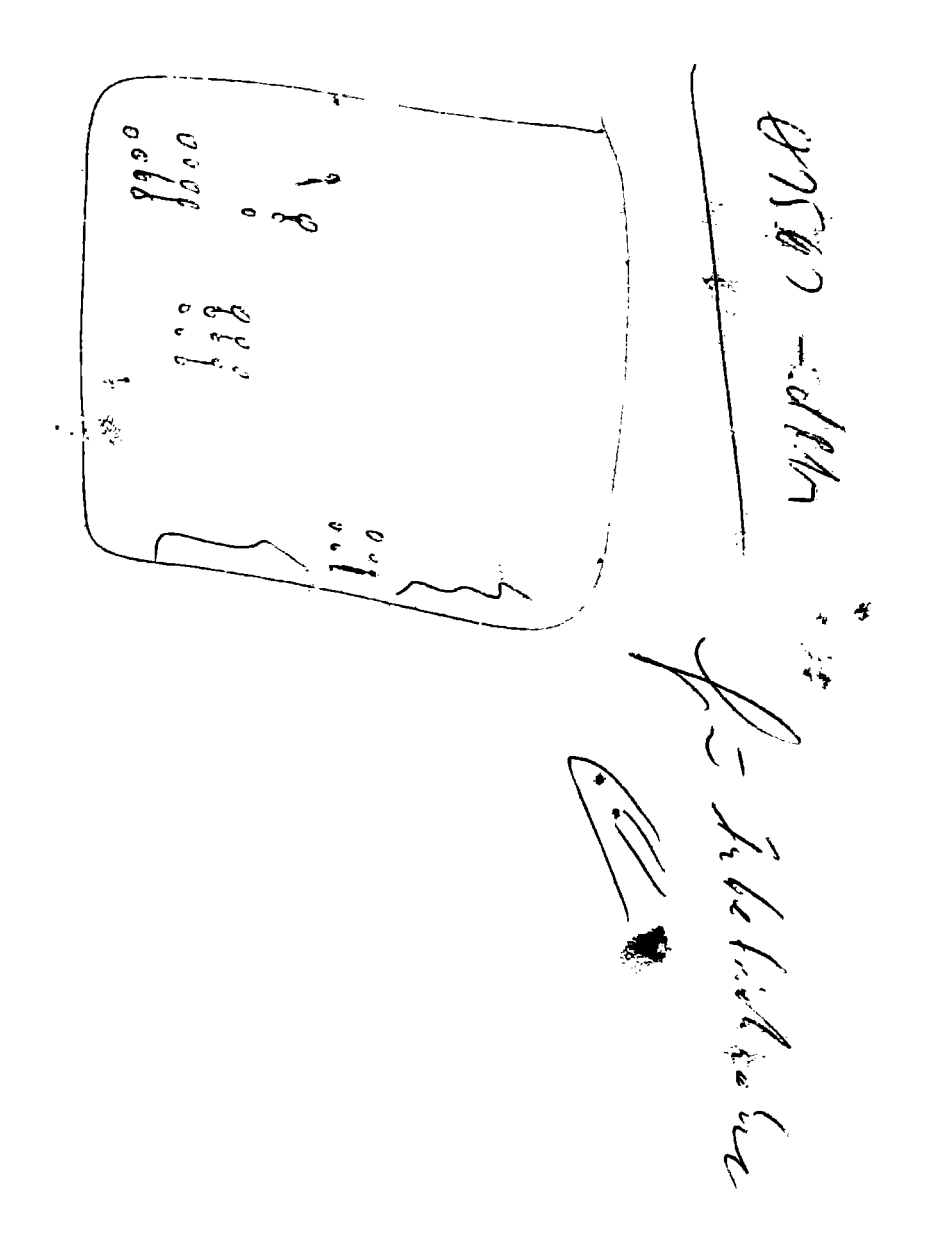